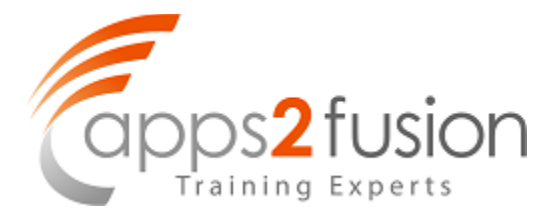

## Step by Step SOA 12c Installation guide

#### Author: Amit Jain

#### Date written : 06/02/2014

#### Platform Details

- H/W Platform: Linux soa12c-live 3.8.13-55.1.1.el6uek.x86\_64 #2 SMP Thu Dec 11 00:20:49 PST 2014 x86\_64 x86\_64 x86\_64 GNU/Linux
- S/W Environment: Oracle
- Application Type: Middleware

#### **Target readers**

Oracle SOA Suite Developers, System Administrators, Technical Architects, Technical Leads.

#### Key words

SOA 12c, Database Installation, Fusion Middleware

#### Overview

This document provides a step by step procedure for the installation of Oracle SOA Suite  $12\ensuremath{\mathsf{c}}$ 

## Contents

| Sequence of Installation    | 4  |
|-----------------------------|----|
| Database Installation       | 5  |
| Oracle SOA 12c Installation | 16 |
| Run RCU to create schema    | 22 |
| Create a domain             | 27 |

## **Sequence of Installation**

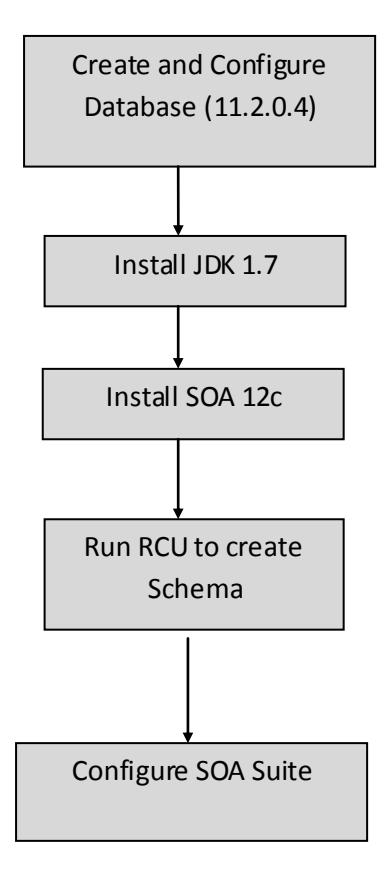

#### Note:

Please refer the screenshots of the installation and/or configuration below each section.

# **Database Installation**

 Login as root user and install the Database package from yum repository by giving the below command. It will take care of the all the pre-requisite required by Oracle Database Server (<u>http://www.oracle.com/technetwork/articles/servers-storage-admin/ginnydbinstallonlinux-488779.html</u>)

yum install oracle-rdbms-server-11gR2-preinstall

- Download Oracle Database installer from support.oracle.com
   Patch 13390677: 11.2.0.4.0 PATCH SET FOR ORACLE DATABASE SERVER
- Out of the 7 parts, for standard Database, we require only first 2 parts: p13390677\_112040\_Linux-x86-64\_1of7.zip p13390677\_112040\_Linux-x86-64\_2of7.zip
- 4) Unzip the above files.
- 5) Run the installer in the command prompt

./runInstaller

| Oracle Databa           Configure Security                                   | se 11g Release 2 Install                                            | er - Installing database - Ste                                             | $\begin{array}{c} p \ 1 \ of \ 9 \\ \hline \\ \hline \\ \hline \\ \hline \\ \hline \\ \hline \\ \\ \hline \\ \\ \\ \hline \\ \\ \hline \\ \\ \\ \hline \\ \\ \\ \hline \\ \\ \\ \hline \\ \\ \\ \\ \\ \hline \\ \\ \\ \\ \\ \hline \\ \\ \\ \\ \\ \\ \\ \\ \\ \\ \\ \\ \\ \\ \\ \\ \\ \\ \\ \\$ |
|------------------------------------------------------------------------------|---------------------------------------------------------------------|----------------------------------------------------------------------------|----------------------------------------------------------------------------------------------------|
| Configure Security Updates                                                   | Provide your email address to b<br>and initiate configuration manag | e informed of security issues, install the p<br>ger. <u>View details</u> , | product                                                                                                    |
| Installation Option     Grid Options     Install Type                        | E <u>m</u> ail:                                                     | Easier for you if you use your My Oracl<br>address/username.               | e Support email                                                                                                    |
| Typical Installation     Prerequisite Checks     Summary     Install Product | My <u>O</u> racle Support Password:                                 | lates via My Oracle Support.                                               | ]                                                                                                    |
| ل ن Finish                                                                   |                                                                     |                                                                            |                                                                                                    |
|                                                                              |                                                                     |                                                                            |                                                                                                    |
|                                                                              |                                                                     |                                                                            |                                                                                                    |
|                                                                              |                                                                     | < <u>B</u> ack                                                             | Next >                                                                                                    |

6) Click Next

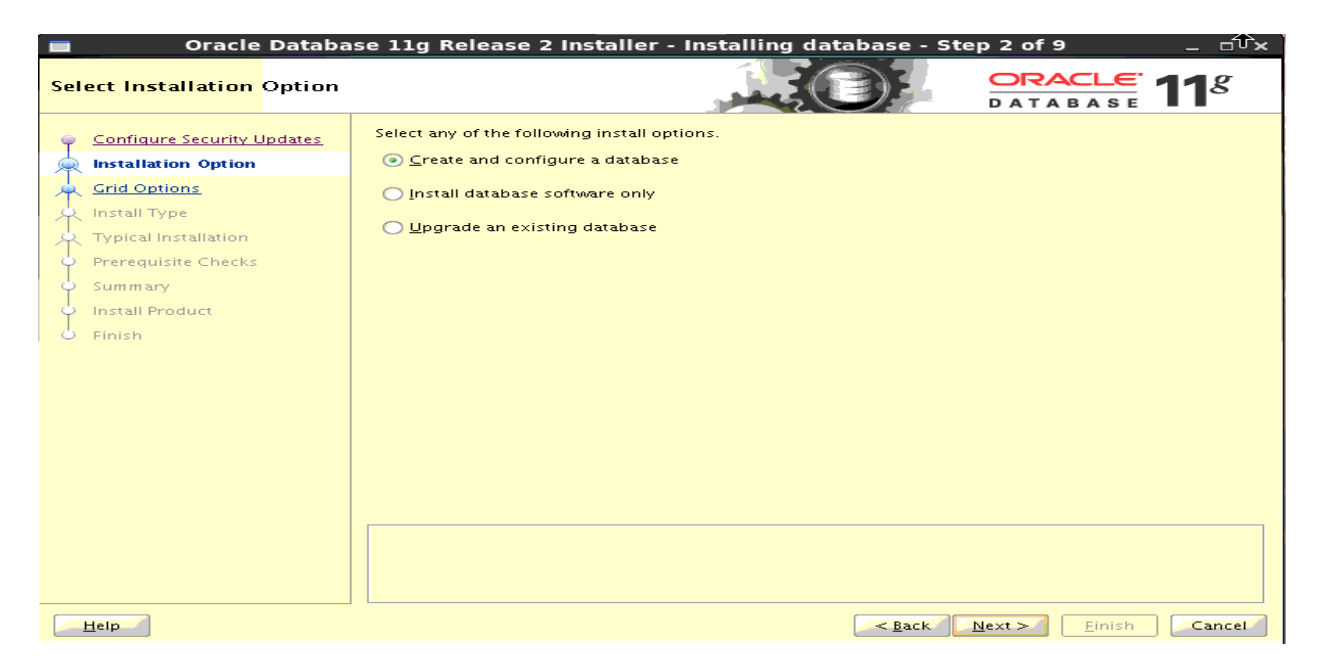

7) Select Create and Configure a database and hit Next

| Oracle Databa                                                                                                    | ase 11g Release 2 Installer - Installing database - Step 3 of 8 $\_$ $\_$ $\square$ $\times$                                                                                                    |
|----------------------------------------------------------------------------------------------------|----------------------------------------------------------------------------------------------------|
| System Class                                                                                                    |                                                                                                    |
| Configure Security Updates<br>Installation Option<br>System Class<br>Typical Installation<br>Prerequisite Checks<br>Summary<br>Install Product<br>Finish | <ul> <li>▶ Desktop Class         Choose this option if you are installing on a laptop or desktop class system. This option includes a         starter database and allows minimal configuration.</li> <li>♥ ● Server Class         Choose this option if you are installing on a server class system, such as what you would use when         deploying Oracle in a production data center. This option allows for more advanced configuration         options.</li> </ul> |
| Help                                                                                                    | Search Next > Einish Cancel                                                                                                    |

8) Select Server Class

| Oracle Databas             | se 11g Release 2 Installer - Installing database - Step 4 of 10 × |
|----------------------------|-------------------------------------------------------------------|
| Node Selection             |                                                                   |
| Configure Security Updates | Select the type of database installation you want to perform.     |
| 🔍 Installation Option      | Single instance database installation                             |
| 🗼 <u>System Class</u>      | <u>Real Application Clusters database installation</u>            |
| Grid Options               |                                                                   |
| histall Type               |                                                                   |
| Y Typical Installation     |                                                                   |
| Prerequisite Checks        |                                                                   |
| ý Summary                  |                                                                   |
| 🌞 Install Product          |                                                                   |
| O Finish                   |                                                                   |
|                            |                                                                   |
|                            |                                                                   |
|                            |                                                                   |
|                            |                                                                   |
|                            |                                                                   |
|                            |                                                                   |
|                            |                                                                   |
|                            |                                                                   |
|                            |                                                                   |
| Help                       | < <u>Back</u> <u>Next</u> <u>Finish</u> Cancel                    |

9) Select Single Instance

| Oracle Databa                                                                                            | se 11g Release 2 Installer - Installing database - Step 5 of 10 $\_$ $\_$ $\propto$                                                                                                    |
|----------------------------------------------------------------------------------------------------|----------------------------------------------------------------------------------------------------|
| Select Install Type                                                                                      |                                                                                                    |
| Configure Security Updates<br>Installation Option<br>System Class<br><u>Grid Options</u><br>Install Type | Typical install     Perform full Oracle Database installation with basic configuration.     Advanced install     Allows advanced selections such as different passwords for the SYS, SYSMAN, SYSTEM and DBSNMP     accounts, database character set, product languages, automated backups, custom installation, and     alternative storage options such as Automatic Storage Management. |
| Typical Installation     Prerequisite Checks     Summary     Install Product     Finish                  |                                                                                                    |
| Help                                                                                                    | < <u>Back</u> Next > Einish Cancel                                                                                                    |

10) Select Advanced Install

| Oracle Databas                                                                                                    | e 11g Release 2 Installer -                                                                                                    | Installing database - St                      | ep 6 of 13                    | ×                      |
|----------------------------------------------------------------------------------------------------|----------------------------------------------------------------------------------------------------|-----------------------------------------------|-------------------------------|------------------------|
| Select Product Languages                                                                                                    |                                                                                                    |                                               |                               | <b>11</b> <sup>g</sup> |
| Configure Security Updates<br>Installation Option<br>System Class<br>Crid Options<br>Install Type<br>Product Languages<br>Database Edition<br>Unstallation Location<br>Operating System Groups<br>Prerequisite Checks<br>Summary<br>Install Product<br>Finish | Select the languages in which your<br>Available Languages:<br>Arabic<br>Bengali<br>Brazilian Portuguese<br>Bulgarian<br>Canadian French<br>Catalan<br>Croatian<br>Czech<br>Danish<br>Dutch<br>Egyptian<br>English (United Kingdom)<br>Estonian<br>Finnish<br>French<br>German<br>Greek<br>Hebrew<br>Hungarian<br>Icelandic<br>Indonesian | product will run.<br>Selected Lang<br>English | Juages:                       |                        |
| <u>H</u> elp                                                                                                    |                                                                                                    | < <u>B</u> ack                                | <u>N</u> ext > <u>F</u> inish | Cancel                 |

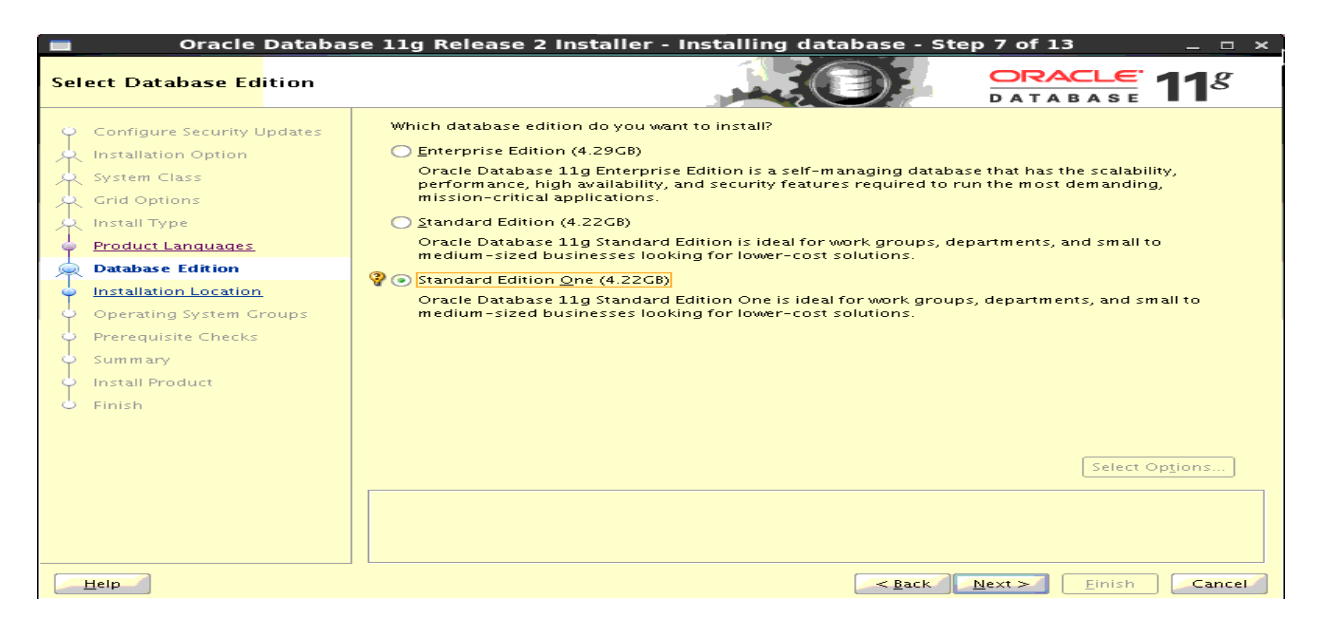

11) Select Standard Edition One

## http://apps2fusion.com

#### soa12cInstallation

| Oracle Database                                                                                                    | e 11g Release 2 Installer - Installing database - Step 8 of 13 🛛 💷 🗙                                                                                                    |
|----------------------------------------------------------------------------------------------------|----------------------------------------------------------------------------------------------------|
| Specify Installation                                                                                                    |                                                                                                    |
| <ul> <li>Configure Security Updates</li> <li>Installation Option</li> <li>System Class</li> <li>Grid Options</li> <li>Install Type</li> <li>Product Languages</li> <li>Database Edition</li> <li>Operating System Groups</li> <li>Prerequisite Checks</li> <li>Summary</li> <li>Install Product</li> <li>Finish</li> </ul> | Specify an Oracle base path to place all Oracle software and configuration-related files. This location is the Oracle base directory.          Oracle Base@ /home/oracle/db <ul> <li>Browse</li> </ul> Specify a location for storing Oracle software files. This location is the Oracle home directory. <li>Software Location: /home/oracle/db/product/11.2.0/dbhome_1</li> <li>Browse</li> |
| Help                                                                                                    | Search Back Einish Cancel                                                                                                    |

## 12) Give Orade Base as some directory location

| Oracle Databa                                                                     | se 11g Release 2 Installer - Installing database - Step 9 of 13 🛛 💷 🗙                                                                                                    |
|-----------------------------------------------------------------------------------|----------------------------------------------------------------------------------------------------|
| Create Inventory                                                                  |                                                                                                    |
| Configure Security Updates<br>Installation Option<br>System Class<br>Grid Options | You are starting your first installation on this host. Specify a directory for installation files. This directory is called the "inventory directory". The installer automatically sets up subdirectories for each product to contain inventory data. The subdirectory for each product typically requires 150 kilobytes of disk space. Inventory Directory: /home/oracle/oralnventory Browse |
| Product Languages     Database Edition                                            | Specify an operating system group whose members have write permission to the inventory directory (oralnventory).<br>oralnventory Group Name:                                                                                                    |
|                                                                                   |                                                                                                    |
| Greate Inventory                                                                  |                                                                                                    |
| Prerequisite Checks                                                               |                                                                                                    |
| y Summary                                                                         |                                                                                                    |
| unstall Product                                                                   |                                                                                                    |
| ပံ Finish                                                                         |                                                                                                    |
|                                                                                   |                                                                                                    |
|                                                                                   |                                                                                                    |
|                                                                                   |                                                                                                    |
|                                                                                   | Sack Next > Einish Cancel                                                                                                    |

13) Select the default Inventory Location. Hit Next

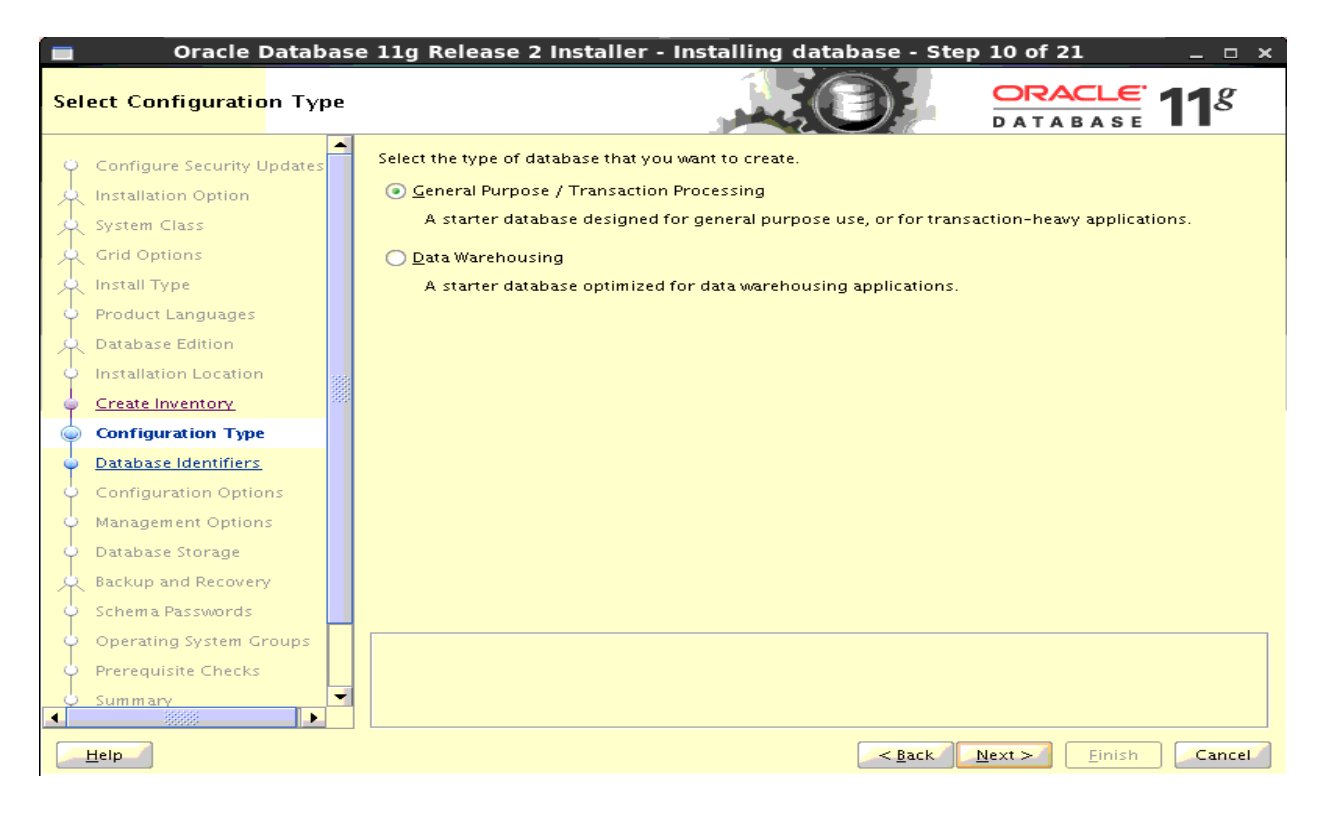

#### 14) Select General Purpose Database

| Oracle Database              | e 11g Release 2 Installer - Installing database - Step 11 of 21 🛛 💷 🗙                                        |
|------------------------------|----------------------------------------------------------------------------------------------------|
| Specify Database Identifiers |                                                                                                    |
| Configure Security Updates   | An Oracle database is uniquely identified by a Clobal Database Name, typically of the form<br>"name.domain". |
| System Class                 | Global database name: 💡 soa12c.apps2fusion.net                                                               |
| Grid Options                 | A database is referenced by at least one Oracle instance that is uniquely identified from any other          |
| Product Languages            | instance on this computer by an Oracle Service Identifier (SID).                                             |
| Database Edition             | Oracle Service Identifier (SID): soa12c                                                                      |
| Create Inventory             |                                                                                                    |
| Configuration Type           |                                                                                                    |
| Database Identifiers         |                                                                                                    |
| Configuration Options        |                                                                                                    |
| Management Options           |                                                                                                    |
| O Database Storage           |                                                                                                    |
| A Backup and Recovery        |                                                                                                    |
| 🗘 Schema Passwords 🔤         |                                                                                                    |
| Operating System Groups      |                                                                                                    |
| Prerequisite Checks          |                                                                                                    |
| Ú Summary ▼                  |                                                                                                    |
| <u>H</u> elp                 | < <u>Back</u> <u>N</u> ext > <u>Finish</u> Cancel                                                            |

15) Give the Service Name for your Database.

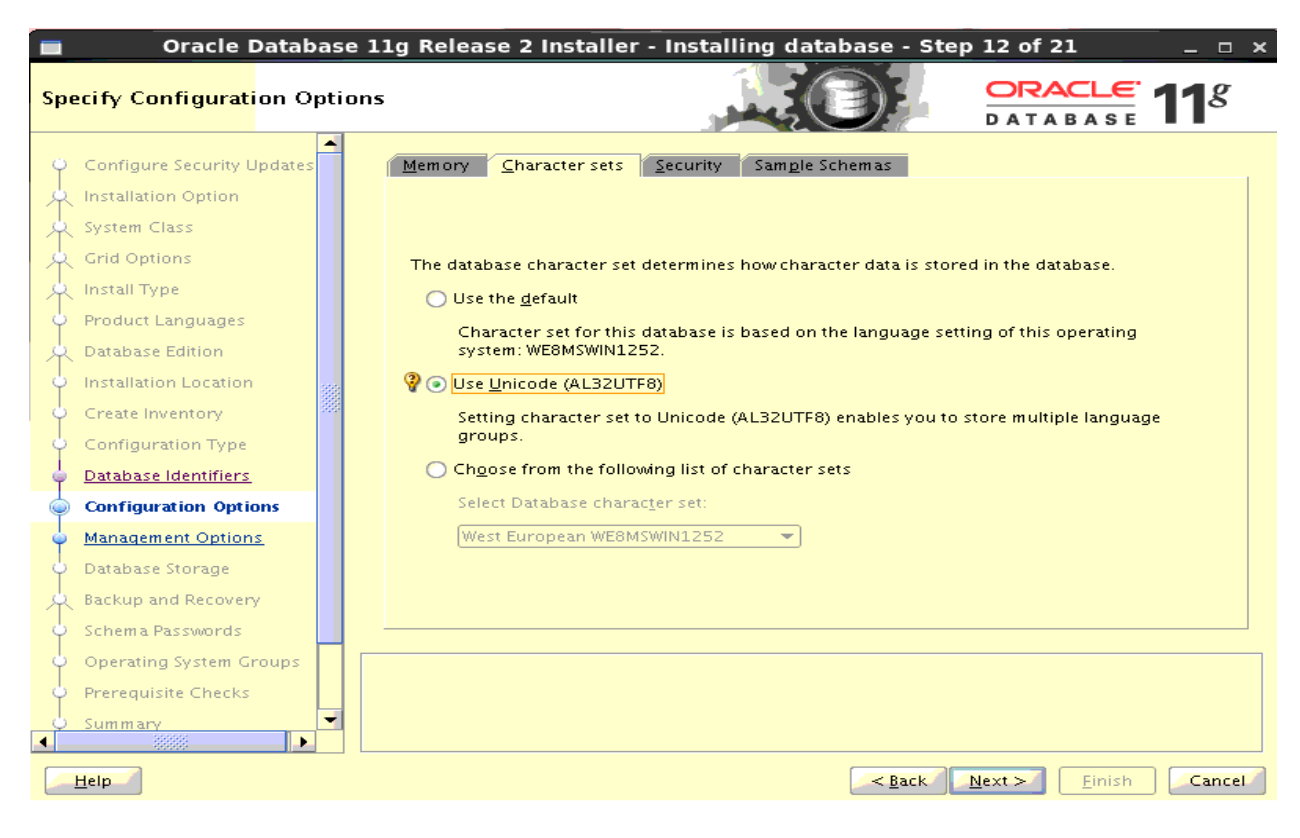

16) Select Character set as AL32UTF8.

| Oracle Databas                                                                                                    | e 11g Release 2 Installer - Installing database - Step 12 of 21 🛛 💶 🗙                                                                                                    |
|----------------------------------------------------------------------------------------------------|----------------------------------------------------------------------------------------------------|
| Specify Configuration Opti                                                                                                    |                                                                                                    |
| Configure Security Updates<br>Installation Option<br>System Class<br>Grid Options<br>Install Type<br>Product Languages<br>Database Edition<br>Unstallation Location | Memory       Character sets       Security       Sample Schemas         Enabling Automatic Memory Management allows the database to distribute memory automatically between the system global area (SGA) and the program global area (PGA), based on user-specified overall database memory target size. If automatic memory management is not enabled, then the SGA and PGA must be sized manually.         Image: Security       Image: Security       Sample Schemas         Image: Security       Image: Security       Sample Schemas         Image: Security       Image: Security       Sample Schemas         Image: Security       Image: Security       Sample Schemas         Image: Security       Image: Security       Sample Schemas         Image: Security       Image: Security       Sample Schemas         Image: Security       Image: Security       Sample Schemas         Image: Security       Image: Security       Sample Schemas         Image: Security       Image: Security       Sample Schemas         Image: Security       Image: Security       Sample Schemas         Image: Security       Image: Security       Sample Schemas         Image: Security       Image: Security       Sample Schemas         Image: Security       Image: Security       Sample Schemas       Sample Schemas         Image: Security       Image: Security       Samp |
| Create Inventory<br>Configuration Type<br>Database Identifiers<br>Configuration Options<br>Management Options                                                       | SGA target: AUTO MB<br>PGA aggregate target: AUTO MB<br>Target Database Memory: 2975 MB                                                                                                    |
| Database Storage     Backup and Recovery     Schema Passwords     Operating System Groups     Prerequisite Checks                                                   |                                                                                                    |
| Summary                                                                                                    | Sack Next > Finish Cancel                                                                                                    |

17) Adjust the memory as per your environment.

| Oracle Databas                                                                                                    | e 11g Release 2 Installer - Installing database - Step 14 of 21 💦 🚊 🗆 🗙                                                                                                    |
|----------------------------------------------------------------------------------------------------|----------------------------------------------------------------------------------------------------|
| Specify Database Storage (                                                                                                    |                                                                                                    |
| Configure Security Updates<br>Installation Option<br>System Class<br>Crid Options<br>Install Type<br>Product Languages<br>Database Edition<br>Database Edition<br>Create Inventory<br>Configuration Location<br>Create Inventory<br>Configuration Type<br>Database Identifiers<br>Configuration Options<br>Management Options<br>Management Options<br>Database Storage<br>Backup and Recovery<br>Schema Passwords<br>Operating System Groups<br>Prerequisite Checks | • File System Is a file system for database storage. For optimal database organization and performance, Oracle recommends that you install data files and the Oracle database software on different disks. If you intend to use Automatic Storage Manager File System (ASMFS) as the storage option, then select Automatic Storage Management. Specify database file location: /home/oracle/db/oradata @rowse Automatic Storage Management Automatic Storage Management (ASM) simplifies database storage administration, and places database files for optimal I/O performance. Select this option if you intend to use either ASM, or Automatic Storage Management File System. Specify gassword of ASMSNMP user: |
| U Summary                                                                                                    |                                                                                                    |
|                                                                                                    |                                                                                                    |
| <u>H</u> elp                                                                                                    | Sinish Cancel                                                                                                    |

## 18) Click Next

| Oracle Databas                                                                                                    | ie 11g Release 2 Installer - Installing database - Step 15 of 21 🛛 📃 🗆 🗙                                                                   |
|----------------------------------------------------------------------------------------------------|----------------------------------------------------------------------------------------------------|
| Specify Recovery Options                                                                                                    |                                                                                                    |
| Configure Security Updates<br>Installation Option<br>System Class<br>Crid Options<br>Install Type<br>Product Languages<br>Database Edition<br>Create Inventory<br>Configuration Type<br>Database Identifiers<br>Configuration Options<br>Management Options<br>Database Storage<br>Backup and Recovery<br>Scheme Bersonerde | Select to enable or disable automated backups for your database. If enabled, then the Backup Job uses the specified recovery area storage. |
|                                                                                                    |                                                                                                    |
| Operating system Groups                                                                                                    |                                                                                                    |
| Prerequisite Checks                                                                                                    |                                                                                                    |
| Summary                                                                                                    |                                                                                                    |
| Help                                                                                                    | Seak Next > Finish Cancel                                                                                                    |

19) Click Next

| 💼 🛛 Oracle Database 11g Release 2 Installer - Installing database - Step 17 of 21 👘 💷 🛪                                                                                                    |                                                                                                    |  |  |  |
|----------------------------------------------------------------------------------------------------|----------------------------------------------------------------------------------------------------|--|--|--|
| Privileged Operating Syste                                                                                                    |                                                                                                    |  |  |  |
| <ul> <li>Configure Security Updates</li> <li>Installation Option</li> <li>System Class</li> <li>Grid Options</li> <li>Install Type</li> <li>Product Languages</li> <li>Database Edition</li> <li>Installation Location</li> <li>Create Inventory</li> <li>Configuration Type</li> <li>Database Identifiers</li> <li>Configuration Options</li> <li>Management Options</li> <li>Database Storage</li> <li>Backup and Recovery</li> <li>Schema Pass words</li> <li>Management Spraw Options</li> </ul> | SYSDBA and SYSOPER privileges are required to create a database using operating system (OS)<br>authentication. Membership in OSDBA grants the SYSDBA privilege, and membership in OSOPER grants<br>the SYSOPER privilege, which is a subset of SYSDBA privileges. Select the name of the OSDBA group to<br>grant the SYSDBA privilege. You must be a member of this group.<br>Database <u>A</u> dministrator (OSDBA) Group: dba<br>Database <u>Operator (OSOPER) Group</u> : oinstall ▼ |  |  |  |
| Prerequisite Checks                                                                                                    |                                                                                                    |  |  |  |
|                                                                                                    |                                                                                                    |  |  |  |
| Help                                                                                                    | Seak Einish Cancel                                                                                                    |  |  |  |

## 20) Select the group as oinstall and click Next.

| Oracle Database 11g Release 2 Installer - Installing database - Step 19 of 21 |                                                                                |  |  |  |
|-------------------------------------------------------------------------------|--------------------------------------------------------------------------------|--|--|--|
| Summary                                                                       |                                                                                |  |  |  |
| 🌼 Configure Security Updates 🚔                                                | Oracle Database 11g Release 2 Installer                                        |  |  |  |
| 🙏 Installation Option                                                         | Global settings                                                                |  |  |  |
| O System Class                                                                | Disk space: required 4.22 GB available 401.15 GB                               |  |  |  |
| Crid Ontions                                                                  | Source location: /mnt/hgfs/stage/Database/database/install//stage/products.xml |  |  |  |
| T Grid Options                                                                | Install method: Advanced installation                                          |  |  |  |
| A Install Type                                                                | Database edition: Standard Edition One (Create and configure a database)       |  |  |  |
| 🌞 Product Languages                                                           | Oracle base: /home/oracle/db                                                   |  |  |  |
| 🙏 Database Edition                                                            | Software location: /home/oracle/db/product/11.2.0/dbhome_1                     |  |  |  |
| Installation Location                                                         | OSDBA group: dba                                                               |  |  |  |
| Create Inventory                                                              | E-Inventory information                                                        |  |  |  |
| Configuration Type                                                            | Inventory location: /home/oracle/oralnventoryDB                                |  |  |  |
|                                                                               | oralnventory group: oinstall                                                   |  |  |  |
| U Database Identifiers                                                        | □ Database information                                                         |  |  |  |
| Configuration Options                                                         | Configuration: General Purpose / Transaction Processing                        |  |  |  |
| 🌵 Management Options                                                          | Global database name: soa12c.apps2fusion.net                                   |  |  |  |
| 🗘 Database Storage                                                            | Oracle system identifier (SID): soa12c                                         |  |  |  |
| 🙏 Backup and Recovery                                                         | Allocated memory: 2975 MB                                                      |  |  |  |
| Schema Passwords                                                              | Save Response File                                                             |  |  |  |
| () Operating System Croups                                                    |                                                                                |  |  |  |
| Coperating system Groups                                                      |                                                                                |  |  |  |
| Prerequisite Checks                                                           |                                                                                |  |  |  |
| Summary                                                                       |                                                                                |  |  |  |
|                                                                               |                                                                                |  |  |  |
| Help                                                                          | < <u>B</u> ack <u>N</u> ext > <u>Einish</u> Cancel                             |  |  |  |

21) Click Finish.

| Oracle Databa                            | ase 11g Release 2 Installer - Installing database - Step 20 of 21                                   | ×            |
|------------------------------------------|----------------------------------------------------------------------------------------------------|--------------|
| Install Product                          |                                                                                                    | g            |
| Installation Option                      | Progress                                                                                            | ]            |
| Grid Options                             | 8%<br>Executing pre-requisites                                                                      |              |
| ♀ Install Type<br>♀ Product Languages    |                                                                                                    |              |
| Database Edition                         | Oracle Database installation     In Progr                                                           | ess          |
| Create Inventory                         |                                                                                                    | ea           |
| Configuration Type                       | Setup files     Pending                                                                             |              |
| <ul> <li>Database Identifiers</li> </ul> | Oracle Database configuration Pending Execute Root Scripts for Oracle Database installation Pending |              |
| Configuration Options                    |                                                                                                    |              |
| <ul> <li>Management Options</li> </ul>   |                                                                                                    |              |
| <ul> <li>Database Storage</li> </ul>     |                                                                                                    |              |
| A Backup and Recovery                    |                                                                                                    |              |
| <ul> <li>Schema Passwords</li> </ul>     |                                                                                                    |              |
| Operating System Groups                  | Details Retry                                                                                       | <u>S</u> kip |
| <ul> <li>Prerequisite Checks</li> </ul>  |                                                                                                    |              |
| Summary<br>Install Product               | Consolidat                                                                                          | te           |
|                                          |                                                                                                    |              |
| Help                                     | < <u>Back</u> Next >                                                                                | Cancel       |

| Database Configuration Assistant ×                                                                                                    |
|----------------------------------------------------------------------------------------------------|
| Database creation complete. For details check the logfiles at:<br>/home/oracle/db/cfgtoollogs/dbca/soa12c.                                                                                                    |
| Database Information:<br>Global Database Name: soa12c.apps2fusion.net<br>System Identifier(SID): soa12c<br>Server Parameter File name: /home/oracle/db/product/11.2.0/dbhome_1/dbs/spfilesoa12c.ora                                                                                                    |
| The Database Control URL is https://soa12c-live.apps2fusion.net:1158/em                                                                                                    |
| Management Repository has been placed in secure mode wherein Enterprise Manager data will be<br>encrypted. The encryption key has been placed in the file: /home/oracle/db/product/11.2.0<br>/dbhome_1/soa12c-live.apps2fusion.net_soa12c/sysman/config/emkey.ora. Please ensure this<br>file is backed up as the encrypted data will become unusable if this file is lost.                                                           |
|                                                                                                    |
| Note: All database accounts except SYS, SYSTEM, DBSNMP, and SYSMAN are locked. Select the<br>Password Management button to view a complete list of locked accounts or to manage the<br>database accounts (except DBSNMP and SYSMAN). From the Password Management window, unlock<br>only the accounts you will use. Oracle Corporation strongly recommends changing the default<br>passwords immediately after unlocking the account. |
| Password Management)                                                                                                    |
|                                                                                                    |
|                                                                                                    |
| <u>ok</u> )                                                                                                    |

| Execute Configuration scripts                                                                                                    | × |  |  |  |
|----------------------------------------------------------------------------------------------------|---|--|--|--|
| The following configuration scripts need to be executed as the "root" user.                                                                                            |   |  |  |  |
| Scripts to be executed:                                                                                                    |   |  |  |  |
| Number Script Location                                                                                                    | _ |  |  |  |
| 1 /home/oracle/oralnventoryDB/orainstRoot.sh                                                                                                    |   |  |  |  |
| 2 /home/oracle/db/product/11.2.0/dbhome_1/root.sh                                                                                                    |   |  |  |  |
|                                                                                                    |   |  |  |  |
| To execute the configuration scripts:<br>1. Open a terminal window<br>2. Log in as "root"<br>3. Run the scripts<br>4. Return to this window and click "OK" to continue |   |  |  |  |
| Help OK                                                                                                    | ] |  |  |  |

22) Run the above scripts as root user and then click Ok.

| 💼 🛛 Oracle Database 11g Release 2 Installer - Installing database - Step 21 of 21 👘 🖃 🗉 🗙 |                                                      |  |  |  |
|-------------------------------------------------------------------------------------------|------------------------------------------------------|--|--|--|
| Finish                                                                                    |                                                      |  |  |  |
| System Class                                                                              | The installation of Oracle Database was successful.  |  |  |  |
| Grid Options                                                                              | Note:                                                |  |  |  |
| 🔶 Install Type                                                                            | Enterprise Manager Database Control URL - (soa12c) : |  |  |  |
| Product Languages                                                                         | https://soal2c-live.apps2fusion.net:1158/em          |  |  |  |
| Database Edition                                                                          |                                                      |  |  |  |
| unstallation Location                                                                     |                                                      |  |  |  |
| Create Inventory                                                                          |                                                      |  |  |  |
| Configuration Type                                                                        |                                                      |  |  |  |
| Database Identifiers                                                                      |                                                      |  |  |  |
| Configuration Options                                                                     |                                                      |  |  |  |
| Management Options                                                                        |                                                      |  |  |  |
| Database Storage                                                                          |                                                      |  |  |  |
| A Backup and Recovery                                                                     |                                                      |  |  |  |
| Schema Passwords                                                                          |                                                      |  |  |  |
| Operating System Groups                                                                   |                                                      |  |  |  |
| Prerequisite Checks                                                                       |                                                      |  |  |  |
| ပုံ Summary                                                                               |                                                      |  |  |  |
| unstall Product                                                                           |                                                      |  |  |  |
| 🧼 Finish                                                                                  |                                                      |  |  |  |
|                                                                                           |                                                      |  |  |  |
| Help                                                                                      | oracle@soal3c_live:/home/oracle < Back Next > Einish |  |  |  |
|                                                                                           | oracle@soa12c-ive./iome/ofacle                       |  |  |  |

23) Database is installed successfully and ready to use. Click Close.

# **Oracle SOA 12c Installation**

Step 1: Download Oracle SOA 12c installer.

Go to below link.

http://www.oracle.com/technetwork/middleware/soasuite/downloads/index.html?ssSourceSiteId=opn

Accept the License Agreement.

You must accept the OTN Free Developer License Agreement to download the free single developer desktop licensed version of Oracle Service Bus.

Accept License Agreement O Decline License Agreement

Click on Download link to download the installer.

|                                                                                                    | Erec (                                                                                                    | Prode SOA Suite 10e Installations                                                                                                    |  |  |  |  |  |
|----------------------------------------------------------------------------------------------------|----------------------------------------------------------------------------------------------------|----------------------------------------------------------------------------------------------------|--|--|--|--|--|
|                                                                                                    | Free Oracle SOA Suite 12c Installations                                                                                                    |                                                                                                    |  |  |  |  |  |
|                                                                                                    | This is the latest release of the Oracle SOA Suite 12c. Please see the Documentation tab f<br>Release Notes, Installation Guides and other release specific information.<br>Please also see the Samples provided for this release. |                                                                                                    |  |  |  |  |  |
| 🗏 Release 12c (12.1.3.0.0)                                                                                                    |                                                                                                    |                                                                                                    |  |  |  |  |  |
|                                                                                                    |                                                                                                    |                                                                                                    |  |  |  |  |  |
|                                                                                                    | All Pla                                                                                                    | tforms - Generic 64bit JVN ▼                                                                                                    |  |  |  |  |  |
|                                                                                                    | ■ R                                                                                                    | ecommended Install Process                                                                                                    |  |  |  |  |  |
|                                                                                                    | Tł                                                                                                    | e following table breaks out the pieces needed to install Oracle SOA Suite.                                                                                                    |  |  |  |  |  |
| Components for a generic installation are available for downloading in the tab<br>This is a known installation and configuration path for this release. Please se<br>Fusion Middleware: Download, Installation & Configuration Readme and the I<br>Guide for Oracle SOA and BPM Suite for assistance in creating alternative inst<br>scenarios. |                                                                                                    |                                                                                                    |  |  |  |  |  |
|                                                                                                    |                                                                                                    | SOA Suite Quick Start Installer                                                                                                    |  |  |  |  |  |
|                                                                                                    | 1                                                                                                    | SOA Suite 12.1.3 Size: 2.97 GB, Check Sum: 1579850769<br>Note: The generic SOA Suite Quick Start Installer for<br>developers is used on all platforms. It allows you to quickly<br>install a development or evaluation environment on a<br>single host computer. It includes Oracle BPEL Process<br>Manager, Oracle Human Workflow, Oracle Business<br>Rules, Oracle Human Workflow, Oracle Business<br>Rules, Oracle Enterprise Scheduler, SOA Spring<br>Component, Enterprise Manager Fusion Middleware<br>Control, Oracle JDeveloper with SOA IDE extensions and<br>an integrated WebLogic Server and Java DB. |  |  |  |  |  |

You will see one jar file downloaded to your system. Extract that jar file and you will see below two executable jar files.

- fmw\_12.1.3.0.0\_soa\_quickstart
- fmw\_12.1.3.0.0\_soa\_quickstart2

We need to run these executable jar files from command prompt, for that we require supported JDK You can download latest jdk from below link.

http://www.oracle.com/technetwork/java/javase/downloads/index.html

#### We are using jdk1.7.0\_71

#### Now run the below command by properly setting your JAVA\_HOME and PATH variable.

[oracle@soal2c-live stage]\$ java -jar fmw\_12.1.3.0.0\_soa\_quickstart.jar Launcher log file is /tmp/OraInstall2014-12-16\_09-28-24AM/launcher2014-12-16\_09-28-24AM.log. Extracting files..... Starting Oracle Universal Installer Checking if CPU speed is above 300 MHz. Actual 2666.620 MHz Passed Checking monitor: must be configured to display at least 256 colors. Actual 16777216 Passed Checking swap space: must be greater than 512 MB. Actual 16252924 MB Passed Checking if this platform requires a 64-bit JVM. Actual 64 Passed (64-bit not required) Checking temp space: must be greater than 300 MB. Actual 38923 MB Passed

Preparing to launch the Oracle Universal Installer from /tmp/OraInstall2014-12-16\_09-28-24AM

| Oracle Fusi                                                                                | on Middleware 12c Insta                                                                                            | llation Inventory Setu                                                             | p ×            |
|--------------------------------------------------------------------------------------------|----------------------------------------------------------------------------------------------------|------------------------------------------------------------------------------------|----------------|
| Installation Inv                                                                           | entory Setup                                                                                                    |                                                                                    |                |
| Central Inventory Directo                                                                  | ry                                                                                                    |                                                                                    |                |
| Enter the Central inventory<br>central inventory directory                                 | directory for all your oracle instal<br>if it does not exist.                                                      | lations.The installer will create                                                  | a new          |
| Inventory <u>D</u> irectory:                                                               | /home/oracle/oralnventory                                                                                          |                                                                                    | <u>B</u> rowse |
|                                                                                            | Enter the full path for the director                                                                               | γ.                                                                                 |                |
| Operating System Group :                                                                   | oinstall                                                                                                    |                                                                                    |                |
|                                                                                            | Specify a group with write permis<br>directory                                                                     | sion to the inventory                                                              |                |
| Central Inventory Pointer                                                                  | File                                                                                                    |                                                                                    |                |
| Click OK to create a script<br>create a pointer file, which<br>installations and administr | (createCentralInventory.sh) in the<br>is used to identity the location of t<br>rative operations, such as patching | inventory directory. Run this s<br>he central inventory for future<br>and upgrade. | cript to       |
| Help                                                                                       |                                                                                                    | <u>о</u> к                                                                         | Cancel         |

1) Give the Inventory Location and dick Ok

×

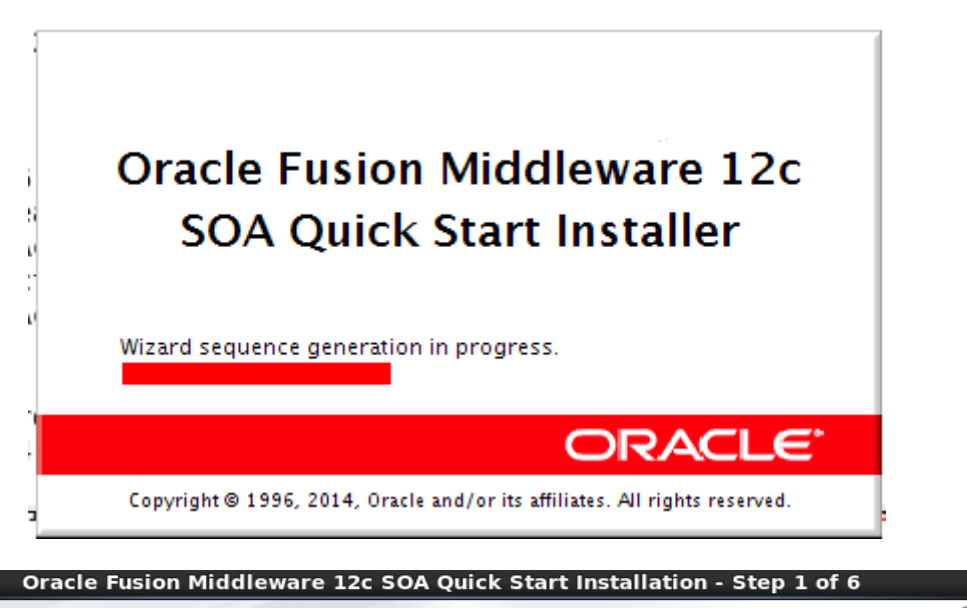

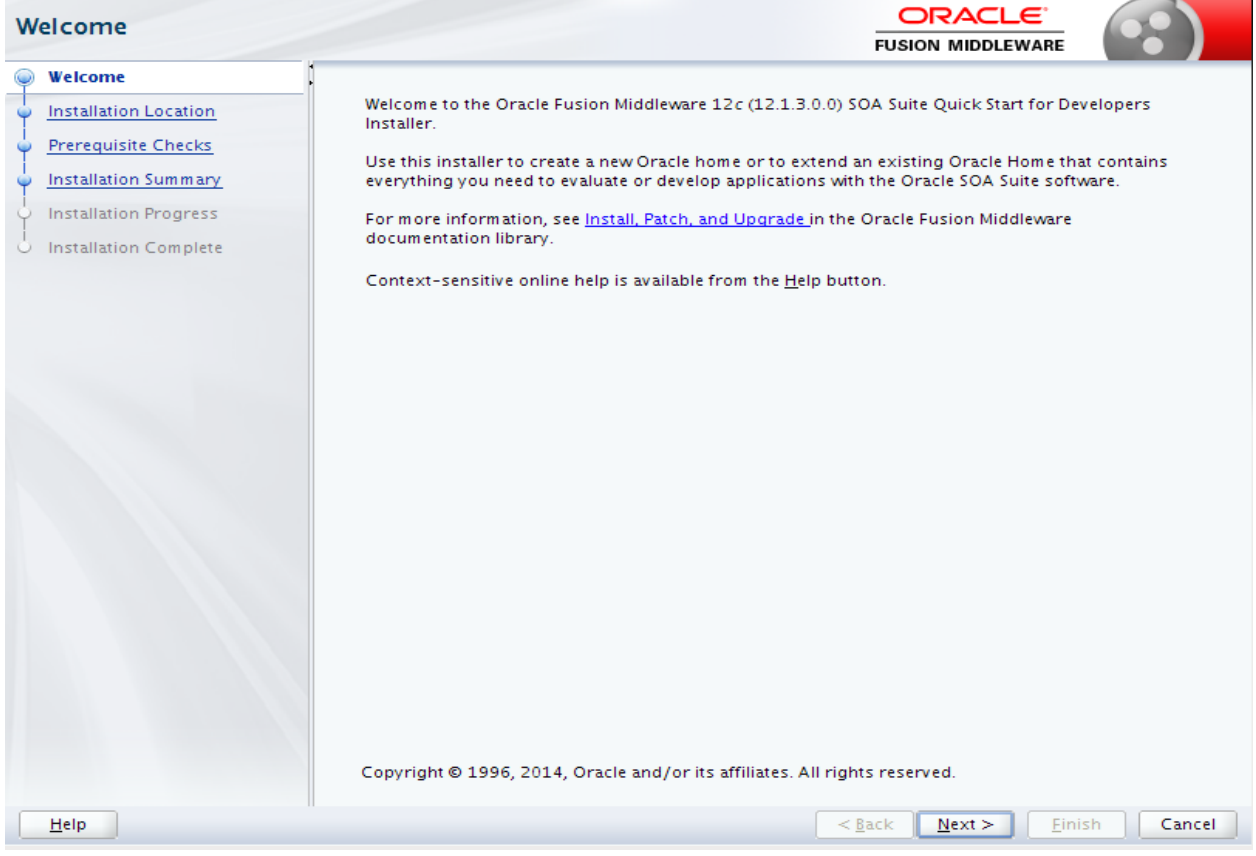

2) Click Next

#### soa12cInstallation

| 0  | Oracle Fu             | sion Middleware 12c SOA Quick Start Installation - Step 2 of 6 | _ ×        |
|----|-----------------------|----------------------------------------------------------------|------------|
| In | stallation Location   |                                                                |            |
| φ  | Welcome               | <u>O</u> racle Home:                                           |            |
| -  | Installation Location | /home/oracle/fmw/product/123/Oracle_Home                       |            |
| Ý  | Prerequisite Checks   | Feature Sets Installed At Selected Oracle Home: View           |            |
| Ý  | Installation Summary  | No Features are installed at selected Oracle Home.             |            |
| Ŷ  | Installation Progress |                                                                |            |
| 0  | Installation Complete | This page only shows Feature Sets installed anywhere else.     |            |
|    | Help                  | < <u>Back</u> Next > Eir                                       | ish Cancel |
|    |                       |                                                                |            |

3) Give Orade Home location and click Next.

| Prerequisite Checks   |                                               |                               |                  |  |
|-----------------------|-----------------------------------------------|-------------------------------|------------------|--|
| Welcome               |                                               | 10.09/                        |                  |  |
| Installation Location | 100%                                          |                               |                  |  |
| Prerequisite Checks   | Checking operating system certification       | 1                             |                  |  |
| Installation Summary  | Checking lava version used to launch th       | e installer                   |                  |  |
| Installation Progress |                                               |                               |                  |  |
| Installation Complete |                                               |                               |                  |  |
|                       |                                               |                               |                  |  |
|                       |                                               |                               |                  |  |
|                       |                                               |                               |                  |  |
|                       |                                               |                               |                  |  |
|                       |                                               |                               |                  |  |
|                       |                                               |                               |                  |  |
|                       |                                               |                               |                  |  |
|                       |                                               |                               |                  |  |
|                       |                                               |                               |                  |  |
|                       |                                               |                               |                  |  |
|                       |                                               |                               |                  |  |
|                       |                                               |                               |                  |  |
|                       |                                               |                               |                  |  |
|                       | Stop Rerun Skip                               | View Successful <u>T</u> asks | View <u>L</u> og |  |
|                       |                                               |                               |                  |  |
|                       | Checking operating system certification       |                               |                  |  |
|                       | YChecking Java version used to launch the ins | taller                        |                  |  |
|                       |                                               |                               |                  |  |
| Help                  |                                               | < Back Next > Fini            | sh Cancel        |  |

4) Once Pre-requisite checks are completed. Click Next.

| Oracle Fus                                                                                                    | Oracle Fusion Middleware 12c SOA Quick Start Installation - Step 4 of 6                                                                                                    |   |  |  |  |
|----------------------------------------------------------------------------------------------------|----------------------------------------------------------------------------------------------------|---|--|--|--|
| Installation Summary                                                                                                    |                                                                                                    |   |  |  |  |
| Welcome         Installation Location         Prerequisite Checks         Installation Summary         Installation Progress         Installation Complete | <ul> <li>Install Oracle Fusion Middleware 12c SOA Quick Stat         <ul> <li>Installation Location</li> <li>Oracle Home Location: /home/oracle/fmw/product/123/Oracle_Home</li> <li>Log File Location: /tmp/Orainstall2014-12-16_09-28-24AM/install2014-12-16_09-28-24A</li> <li>Milog</li> <li>Disk Space</li> <li>Required: 3526 MB</li> <li>Available: 414728 MB</li> </ul> </li> <li>Feature Sets to Install</li> <li>Server Examples 12.1.3.0.0</li> <li>SOA Composite Examples 12.1.3.0.0</li> <li>Administration Console 12.1.3.0.0</li> <li>Administration Console 12.1.3.0.0</li> <li>Core JDeveloper 12.1.3.0.0</li> <li>Service Bus Designer 12.1.3.0.0</li> <li>Service Bus Designer 12.1.3.0.0</li> <li>Service Bus Designer 12.1.3.0.0</li> <li>Service Bus Designer 12.1.3.0.0</li> <li>Service Bus Designer 12.1.3.0.0</li> <li>Service Bus Designer 12.1.3.0.0</li> <li>Service Bus Designer 12.1.3.0.0</li> <li>Service Bus Designer 12.1.3.0.0</li> <li>Service Bus Designer 12.1.3.0.0</li> <li>Service Bus Designer 12.1.3.0.0</li> <li>Service Bus Designer 12.1.3.0.0</li> <li>Service Bus Designer 12.1.3.0.0</li> <li>Third Party Jackson 12.1.3.0.0</li> <li>WebLogic Evaluation Database 12.1.3.0.0</li> <li>Third Party Jackson 12.1.3.0.0</li> <li>Third Party Jackson 12.1.3.0.0</li> <li>Service Bus Designer 12.1.3.0.0</li> </ul> <li>Service Bus Designer 12.1.3.0.0</li> <li>Third Party Jackson 12.1.3.0.0</li> <li>Third Party Jackson 12.1.3.0.0</li> <li>Third Party Jackson 12.1.3.0.0</li> <li>Service Her Bobye options and start the installation.</li> |   |  |  |  |
| Help                                                                                                    | To change the above options before starting the installation, select the option to change in the left pane or use the Back button.                                                                                                    | ] |  |  |  |

## 5) Click Install.

| Oracle Fusio                      | on Middlewa           | e 12c SOA Quick Start II | nstallation - Step 5 of 6                   | _ × _                           |
|-----------------------------------|-----------------------|--------------------------|---------------------------------------------|---------------------------------|
| Installation Progress             |                       |                          |                                             |                                 |
| Welcome     Installation Location |                       |                          | 0%                                          |                                 |
| Prerequisite Checks               | ✓ Prepare             |                          |                                             |                                 |
| Installation Progress             | 🕒 Сору                |                          |                                             |                                 |
| U Installation Complete           | Generat               | ing Libraries            |                                             |                                 |
|                                   | Perform               | ing String Substitutions |                                             |                                 |
|                                   | Linking               |                          |                                             |                                 |
|                                   | Saving t              | he inventory             |                                             |                                 |
|                                   | Post ins              | tall scripts             |                                             |                                 |
|                                   |                       |                          |                                             |                                 |
|                                   |                       |                          |                                             |                                 |
|                                   |                       |                          |                                             |                                 |
|                                   |                       |                          |                                             |                                 |
|                                   |                       |                          |                                             |                                 |
|                                   |                       |                          |                                             |                                 |
|                                   |                       |                          |                                             |                                 |
|                                   | View <u>M</u> essages | ✓ Vie                    | ew Successful Tasks                         | View <u>L</u> og                |
| -                                 | _                     |                          |                                             |                                 |
|                                   | -                     | and the second           | Hardware and So<br>Engineered to Work 1     | <mark>ftware</mark><br>Together |
| Help                              |                       |                          | < <u>B</u> ack <u>N</u> ext > <u>F</u> inis | h Cancel                        |

| Oracle F              | Fusion Middleware 12c SOA Quick Start Installation - Step 5 of                                          | δ _ ×             |
|-----------------------|----------------------------------------------------------------------------------------------------|-------------------|
| Installation Progress |                                                                                                    |                   |
| 9 Welcome             |                                                                                                    |                   |
| Installation Location | 100%                                                                                                    |                   |
| Prerequisite Checks   |                                                                                                    |                   |
| Installation Summary  |                                                                                                    |                   |
| Installation Progress | Copy                                                                                                    |                   |
| Installation Complete | Generating Libraries                                                                                    |                   |
|                       | Performing String Substitutions                                                                         |                   |
|                       | V Linking                                                                                               |                   |
|                       | Setup                                                                                                   |                   |
|                       | Saving the inventory                                                                                    |                   |
|                       | Post install scripts                                                                                    |                   |
|                       |                                                                                                    |                   |
|                       |                                                                                                    |                   |
|                       |                                                                                                    |                   |
|                       |                                                                                                    |                   |
|                       |                                                                                                    |                   |
|                       |                                                                                                    |                   |
|                       |                                                                                                    |                   |
|                       |                                                                                                    |                   |
|                       | View Messages View Successful Tasks                                                                     | View <u>L</u> og  |
|                       |                                                                                                    |                   |
|                       |                                                                                                    | d Softwara        |
|                       | Find Uware al                                                                                           | Nork Together     |
|                       | Eligineereu to                                                                                          | WOIK logeliei     |
| <u>H</u> elp          | < <u>Back</u> Next >                                                                                    | Einish Cancel     |
|                       |                                                                                                    |                   |
|                       |                                                                                                    |                   |
| Oracle F              | Fusion Middleware 12c SOA Quick Start Installation - Step 6 of                                          | • _ ×             |
| Installation Complete | ORACL                                                                                                   |                   |
| O Welesma             | FUSION MIDDLE                                                                                           | WARE              |
|                       | <ul> <li>Install Oracle Fusion Middleware 12c SOA Quick Start</li> <li>Installation Location</li> </ul> | <u></u>           |
|                       | Oracle Home Location: /home/oracle/fmw/product/123/Oracle_Home                                          |                   |
|                       | Log File Location: /tmp/OraInstall2014-12-16_09-28-24AM/install201<br>M.log                             | 4-12-16_09-28-24A |
| Installation Progress | Feature Sets Installed Successfully                                                                     | 200               |
|                       | Server Examples 12.1.3.0.0                                                                              |                   |
|                       | Son Composite Examples 12.1.3.0.0<br>Service Bus Examples 12.1.3.0.0                                    |                   |
|                       | Administration Console 12.1.3.0.0                                                                       |                   |
|                       | Administration Console Additional Language Help Files 12.1.3.0.0<br>Core IDeveloper 12.1.3.0.0          |                   |
|                       | SOA Foundation Designer 12.1.3.0.0                                                                      |                   |
|                       | Service Bus Designer 12.1.3.0.0                                                                         |                   |
|                       | Event Processing Designer 12.1.3.0.0<br>Enterprise Scheduler Designer 12.1.3.0.0                        |                   |
|                       | JDeveloper Spring Extension 12.1.3.0.0                                                                  |                   |
|                       | Thirdparty JDBC Drivers 12.1.3.0.0                                                                      |                   |
|                       | Third Party Maven Apache 3.0.5.0.0                                                                      |                   |
|                       | Third Party Jackson 12.1.3.0.0                                                                          |                   |
|                       | Third Party Jersey 1.18.0.0.0                                                                           | -                 |
|                       | Next Steps:                                                                                             |                   |
|                       | Start IDeveloper                                                                                        |                   |
|                       |                                                                                                    |                   |
|                       | Oracle Fusion Middleware 12c SOA Quick Start installation completed successfully                        |                   |
|                       |                                                                                                    |                   |
|                       |                                                                                                    |                   |
|                       |                                                                                                    |                   |

6) Once the Installation is completed. Click Finish.

# **Run RCU to create schema**

1) Go to \$ORACLE\_HOME/oracle\_common/bin

| elcome                                                                                                    |                                                                                                    |
|----------------------------------------------------------------------------------------------------|----------------------------------------------------------------------------------------------------|
| <ul> <li>Welcome</li> <li>Create Repository</li> <li>Database Connection Details</li> <li>Select Components</li> <li>Schema Passwords</li> <li>Map Tablespaces</li> <li>Summary</li> <li>Completion Summary</li> </ul> | Welcome to Repository Creation Utility 12.1.3.0.0 for Oracle Fusion Middleware.<br>The Repository Creation Utility enables you to create and drop database schemas that are required for<br>Oracle Fusion Middleware products. |
| Help                                                                                                    | Skig this Page Next Time                                                                                                    |

2) Click Next

| <u>ه</u>                      | Create Repository - Step 1 of 7                                         |                          | _ <u> </u> |
|-------------------------------|-------------------------------------------------------------------------|--------------------------|------------|
| Repository Creation Uti       | lity                                                                    |                          |            |
| Welcome     Greate Repository | Create Repository     Create and load component schemas into a database |                          |            |
| Database Connection Details   | ercate and total component schemas into a database.                     |                          |            |
| Select Components             | System Load and Product Load                                            |                          |            |
| ↓ Schema Passwords            | i nave DBA privileges.                                                  |                          |            |
| ↓ Map Tablespaces             | Prepare Scripts for System Load                                         |                          |            |
| ↓ Summary                     | Create scripts for DBA to run later.                                    |                          |            |
| Completion Summary            | O Perform Product Load<br>System Load scripts have been run by DBA.     |                          |            |
|                               | C Drop Repository<br>Remove component schemas from a database.          |                          |            |
| Help                          |                                                                         | <u>Back N</u> ext > Eini | sh Cancel  |

3) Select Create Repository.

| Sepository Creation Uti                            | Database Cor<br>lity  | nnection Details - Step 2 of 7 v ×                                                                                                    |
|----------------------------------------------------|-----------------------|----------------------------------------------------------------------------------------------------|
| Welcome Create Repository                          | Database Type:        | Oracle Database 🔹                                                                                                    |
| Select Components     Schema Passwords             | Host Na <u>m</u> e:   | For RAC database, specify VIP name or one of the Node name as Host name.<br>For SCAN enabled RAC database, specify SCAN host as Host name. |
| Map Tablespaces     Summary     Completion Summary | <u>S</u> ervice Name: | soal2c.apps2fusion.net                                                                                                    |
| Completion summary                                 | <u>U</u> sername:     | sys<br>User with DBA or SYSDBA privileges. Example:sys                                                                                     |
|                                                    | <u>P</u> assword:     |                                                                                                    |
|                                                    | Kole:                 | One or more components may require SYSDBA role for the operation to succeed.                                                               |
|                                                    | Messages:             |                                                                                                    |

4) Give Database Details and click Next.

| Repository Creation Utility - Checkin                   | g Prerequisites | × |
|---------------------------------------------------------|-----------------|---|
| Checking Global Prerequisites                           |                 |   |
| Initializing repository configuration metadata          | 00:01.299(sec)  | - |
| Obtain properties of the specified database             | 00:00.114(ms)   |   |
| Check requirement for specified database                | 00:01.413(sec)  |   |
|                                                         |                 |   |
|                                                         |                 |   |
| Operation completed. Click OK to continue to next page. |                 |   |
|                                                         | <u></u> K       |   |

5) Select SOA Infrastructure Schema, MDS schema will get auto selected.

| Metadata Services                                      | 00:00.101(ms) |
|--------------------------------------------------------|---------------|
| Audit Services                                         | 00:00.108(ms) |
| Audit Services Append                                  | 00:00.101(ms) |
| Audit Services Viewer                                  | 00:00.101(ms) |
| Oracle Platform Security Services                      | 00:00.101(ms) |
| User Messaging Service                                 | 00:00.101(ms) |
| WebLogic Services                                      | 00:00.101(ms) |
| SOA Infrastructure                                     | 00:00.105(ms) |
| Common Infrastructure Services                         | 00:00.101(ms) |
| peration completed. Click OK to continue to next page. |               |

| <b>≝</b>                                                                                                    | Schema Pa                                                                                                    | sswords - Step 4 of 8                                                                                                    |                  | _ = ×     |
|----------------------------------------------------------------------------------------------------|----------------------------------------------------------------------------------------------------|----------------------------------------------------------------------------------------------------|------------------|-----------|
| Repository Creation Util                                                                                                    | ity                                                                                                    |                                                                                                    |                  |           |
| <ul> <li>Welcome</li> <li>Create Repository</li> <li>Database Connection Details</li> <li>Select Components</li> <li>Schema Pass words</li> <li>Custom Variables</li> <li>Map Tablespaces</li> <li>Summary</li> <li>Completion Summary</li> </ul> | <ul> <li>Define passwords for m</li> <li>Use same password</li> <li><u>C</u>onfirm Password:</li> <li>Use <u>m</u>ain schema pa</li> <li><u>S</u>pecify different pas</li> </ul> | ain and auxiliary schema users.<br>s for all schemas<br>Alpha numeric only.Cannot start with<br>No special characters except: \$, #, _<br>asswords for auxiliary schemas<br>asswords for all schemas | a number.        |           |
| Help                                                                                                    | Messages:                                                                                                    |                                                                                                    | Back Next > Eini | sh Cancel |

6) Give common password for all the schema.

| <u>\$</u>                                       | Custom Varia                 | ables - Step 5 of 8                |                            | _ 0 ×      |
|-------------------------------------------------|------------------------------|------------------------------------|----------------------------|------------|
| Repository Creation Util                        | lity                         | FUSIC                              |                            |            |
| Q Welcome                                       | Enter value for the followir | ng custom variables.               |                            |            |
| Create Repository                               | Component                    | Custom Variable                    | V                          | alue       |
| <ul> <li>Database Connection Details</li> </ul> | SOA Infrastructure           | Database Profile (SMALL/MED/LARGE) | SMALL                      |            |
| O Select Components                             |                              | Healthcare Integration(YES/NO)     | NO                         |            |
| Schema Passwords                                |                              |                                    |                            |            |
| © Custom Variables                              |                              |                                    |                            |            |
| Map Tablespaces                                 |                              |                                    |                            |            |
| Summary                                         |                              |                                    |                            |            |
| Completion Summary                              |                              |                                    |                            |            |
|                                                 |                              |                                    |                            |            |
|                                                 |                              |                                    |                            |            |
|                                                 |                              |                                    |                            |            |
|                                                 |                              |                                    |                            |            |
|                                                 |                              |                                    |                            |            |
|                                                 |                              |                                    |                            |            |
|                                                 |                              |                                    |                            |            |
|                                                 |                              |                                    |                            |            |
|                                                 | <u>M</u> essages:            |                                    |                            |            |
|                                                 |                              |                                    |                            |            |
|                                                 |                              |                                    |                            |            |
| Help                                            | 1                            | < <u>B</u> ack                     | <u>N</u> ext > <u>F</u> in | ish Cancel |

7) Leave default and click Next.

| <b>\$</b>                                                                                                    | Map Tablesp                                                                                                    | aces - Step 6 of                                                                                                    | 8                                                                                                    | _ 🗆 ×                                                                                                    |
|----------------------------------------------------------------------------------------------------|----------------------------------------------------------------------------------------------------|----------------------------------------------------------------------------------------------------|----------------------------------------------------------------------------------------------------|----------------------------------------------------------------------------------------------------|
| Repository Creation Util                                                                                                    | ity                                                                                                    |                                                                                                    |                                                                                                    |                                                                                                    |
| <ul> <li>Welcome</li> <li>Create Repository</li> <li>Database Connection Details</li> <li>Select Components</li> <li>Schema Passwords</li> <li><u>Custom Variables</u></li> <li>Map Tablespaces</li> <li><u>Summary</u></li> <li>Completion Summary</li> </ul> | Component<br>Metadata Services<br>Audit Services<br>Audit Services Append<br>Audit Services Viewer<br>Oracle Platform Secu<br>User Messaging Service<br>WebLogic Services<br>SOA Infrastructure<br>Common Infrastructu | Schema Owner<br>DEV_MDS<br>DEV_IAU_DEV_IAU_DEV_IAU_DEV_IAU_DEVEWD<br>DEV_IAU_VPIEND<br>DEV_IAU_VPIEND<br>DEV_IAU_VPIEWER<br>DEV_OPSS<br>DEV_UMS<br>DEV_SOAINFRA<br>DEV_STB | FUSION MIDE<br>ed components appear in the<br>espaces, use the 'Manage Ta<br>Default Tablespace<br>*DEV_MDS<br>*DEV_IAS_IAU<br>*DEV_IAS_IAU<br>*DEV_IAS_IAU<br>*DEV_IAS_UAU<br>*DEV_IAS_UMS<br>*DEV_IAS_UMS<br>*DEV_SOAINFRA<br>*DEV_STB | DLEWARE         atable below.         blespaces Button'         Manage Tablespaces         *DEV_LAS_TEMP         *DEV_LAS_TEMP |
| Help                                                                                                    | * Default tablespaces (spec<br>Messages:                                                                                                    | ified in the configurati                                                                                                    | on files) are to be created up<br>< <u>B</u> ack <u>N</u> ext >                                                                                                    | Son confirmation.                                                                                                    |

### 8) Click Next

| 🗟 Summary - Step 7 of 8 _ 🗆 ×                                                                                                    |                                                                                                    |                                                                                |                                                                        |                                                                             |
|----------------------------------------------------------------------------------------------------|----------------------------------------------------------------------------------------------------|--------------------------------------------------------------------------------|------------------------------------------------------------------------|-----------------------------------------------------------------------------|
| Repository Creation Utili                                                                                                    |                                                                                                    |                                                                                |                                                                        |                                                                             |
| Welcome     Create Repository     Database Connection Details     Select Components     Schema Passwords     Custom Variables     Map Tablespaces     Summary | Database details:         Host Name:       soa12c-live.apps2t         Port:       1521         Service Name:       SOA12C.APPS2FUSI         Connected As:       sys         Operation:       System and Data Lo         Prefix for (prefixable) Schema Owned       Component         Metadata Services       Services | fusion.net<br>ION.NET<br>Dad concurrently<br>rs:DEV<br>Schema Owner<br>DEV_MDS | Tablespace Type<br>Default                                             | Tablespace Name<br>DEV_MDS<br>DEV_MDS                                       |
| Completion Summary                                                                                                    | Audit Services<br>Audit Services Append                                                                                                    | DEV_IAU<br>DEV_IAU_APPEND                                                      | lemp<br>Additional<br>Default<br>Temp<br>Additional<br>Default<br>Temp | DEV_IAS_TEMP<br>None<br>DEV_IAS_TEMP<br>None<br>DEV_IAS_TAU<br>DEV_IAS_TEMP |
|                                                                                                    | Audit Services Viewer<br>Oracle Platform Security Services                                                                                                    | DEV_IAU_VIEWER                                                                 | Additional<br>Default<br>Temp<br>Additional<br>Default<br>Temp         | None<br>DEV_IAS_IAU<br>DEV_IAS_TEMP<br>None<br>DEV_IAS_OPSS<br>DEV_IAS_TEMP |
|                                                                                                    | User Messaging Service<br>WebLogic Services                                                                                                    | DEV_UMS<br>DEV_WLS                                                             | Additional<br>Default<br>Temp<br>Additional<br>Default                 | None<br>DEV_IAS_UMS<br>DEV_IAS_TEMP<br>None<br>DEV_WLS                      |
| Help                                                                                                    |                                                                                                    |                                                                                | < <u>B</u> ack <u>N</u> ext >                                          | <u>Create</u> Cancel                                                        |

9) Click Create, it will create the tablespace in the Database.

| Repository Creation Utility ORACLE                                                                                                    | $\checkmark$ )                                                                    |
|----------------------------------------------------------------------------------------------------|-----------------------------------------------------------------------------------|
| Welcome     Database details:       Create Repository     Database Connection Details       Database Connection Details     Service Name:       Select Components     Soll2C-APPS2FUSION.NET       Connected As:     System and Data Load concurrently       RCU Logfile:     Nome/oracle/fmw/product/123/Oracle_Home/oracle_common/rcu/log/logdir.2015-02-03       Map Tablespaces     Summary       Completion Summary     Prefix for (prefixable) Schema Owners:DEV | 3_15-46/;<br>3_15-46                                                              |
| ComponentStatusTimeLogfile(ClinMetadata ServicesSuccess00:11.974(sec)mds.Audit Services AppendSuccess00:13.788(sec)iau.Audit Services ViewerSuccess00:09.214(sec)iau_appeAudit Services ViewerSuccess00:09.147(sec)iau_appeOracle Platform Security ServicesSuccess00:12.598(sec)opss.User Messaging ServiceSuccess00:10.991(sec)wds.ISOA InfrastructureSuccess01:06.178(min)soainfrCommon Infrastructure ServicesSuccess00:09.294(sec)stb.I                           | k to view)<br>log<br>og<br>ind.log<br>ær.log<br>log<br>s.log<br>og<br>a.log<br>og |
| Help     < Back     Next >     Create                                                                                                    | Close                                                                             |

10) Once created, click Close.

# Create a domain

1) Go to \$ORACLE\_HOME/oracle\_common/common/bin

./config.sh

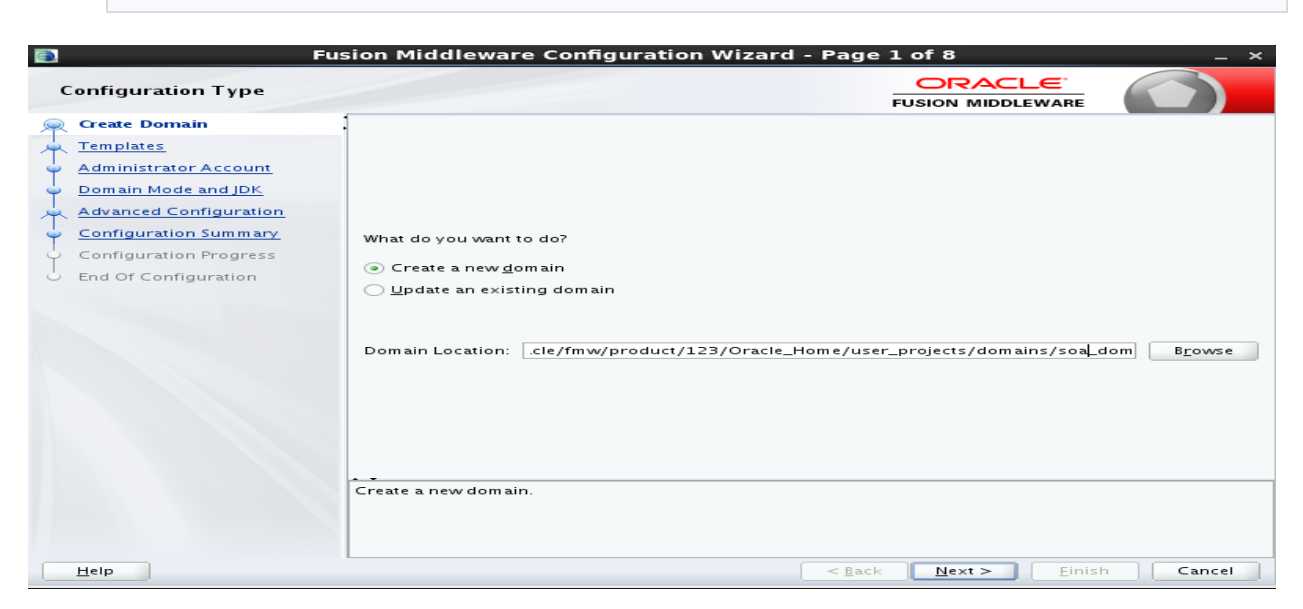

2) Select 'Create a new Domain' and give the domain location (default).

| ۲ | Fus                                                                                                    | ion Middleware Configuration Wizard - Page 2 of 12 _ × |
|---|----------------------------------------------------------------------------------------------------|--------------------------------------------------------|
| ٢ | emplates                                                                                                    |                                                        |
|   | Create Domain  Create Domain  Create Domain  Application Location  Administrator Account  Domain Mode and JDK  Database Configuration Type  Component Datasources  JDBC Test  Advanced Configuration  Configuration Progress End Of Configuration |                                                        |
|   | Help                                                                                                    | < <u>Back</u> <u>M</u> ext > <u>Finish</u> Cancel      |

3) Select the selection as shown. We are also including OSB (optional).

| 🛐 Fusi                                                                                                    | ion Middleware C                                          | Configuration Wizard - Page 3 of 12                                                                                                  | _ ×                        |
|----------------------------------------------------------------------------------------------------|-----------------------------------------------------------|----------------------------------------------------------------------------------------------------|----------------------------|
| Application Location                                                                                                    |                                                           |                                                                                                    |                            |
| Create Domain<br>Templates<br>Application Location<br>Administrator Account<br>Domain Mode and JDK<br>Database Configuration Type<br>Component Datasources<br>JDBC Test<br>Advanced Configuration<br>Configuration Progress<br>End Of Configuration | Domain name:<br>Domain location:<br>Application location: | soa_domain<br>me/oracle/fmw/product/123/Oracle_Home/user_projects/doma<br>roduct/123/Oracle_Home/user_projects/applications/soa_doma | ins<br>ain Br <u>o</u> wse |
| Help                                                                                                    |                                                           | <u>Back</u> <u>N</u> ext > <u>Einish</u>                                                                                             | Cancel                     |

4) Leave default. Click Next.

| 💽 Fusi                      | ion Middleware      | Configuration Wizard - Page 4 of 12 _ ×                                              |
|-----------------------------|---------------------|--------------------------------------------------------------------------------------|
| Administrator Account       |                     |                                                                                      |
| A Create Domain             |                     |                                                                                      |
| Templates                   |                     |                                                                                      |
| Application Location        |                     |                                                                                      |
| Administrator Account       |                     |                                                                                      |
| Domain Mode and JDK         |                     |                                                                                      |
| Database Configuration Type |                     |                                                                                      |
| Component Datasources       |                     |                                                                                      |
| JDBC Test                   | Name                | weblogic                                                                             |
| Advanced Configuration      | Password            | •••••                                                                                |
| Configuration Summary       | Confirm Password    | •••••                                                                                |
| Configuration Progress      |                     |                                                                                      |
| End Of Configuration        |                     |                                                                                      |
|                             |                     |                                                                                      |
|                             |                     |                                                                                      |
|                             |                     |                                                                                      |
|                             |                     |                                                                                      |
|                             |                     |                                                                                      |
|                             | Must be the same as | the password. Password must contain at least 8 alphanumeric characters with at least |
|                             | one number of spec  | an errar accer.                                                                      |
|                             |                     |                                                                                      |
| Help                        |                     | < <u>Back</u> <u>N</u> ext > <u>Einish</u> Cancel                                    |

5) Give Username/password for the Administrator. Kindly keep this password safe.

## http://apps2fusion.com

### soa12cInstallation

| Fus                                                                                                    | ion Middleware Configuration Wizard - Page 5 of 12 _ ×                                                                                                    |
|----------------------------------------------------------------------------------------------------|----------------------------------------------------------------------------------------------------|
| Domain Mode and JDK                                                                                                    |                                                                                                    |
| Sreate Domain<br>Templates<br>Application Location<br>Administrator Account<br>Domain Mode and JDK<br>Database Configuration Type<br>Component Datasources<br>IDBC Test<br>Advanced Configuration<br>Configuration Summary<br>Configuration Progress<br>End Of Configuration | Domain Mode         Development         Utilize boot.properties for username and password, and poll for applications to deploy.         Production         Require the entry of a username and password, and do not poll for applications to deploy.         JDK         Oracle HotSpot 1.7.0_71 /home/oracle/jdk1.7.0_71         Other JDK Location: |
| Help                                                                                                    | < <u>Back</u> <u>N</u> ext > Einish Cancel                                                                                                    |

| Fus<br>Database Configuration Ty | ion Middleware Configuration Wizard - Page 6 of 12 × pe CRACLE FUSION MIDDLEWARE                       |
|----------------------------------|----------------------------------------------------------------------------------------------------|
| Create Domain                    | Specify AutoConfiguration Options Using:                                                               |
| Templates                        | RCU Data     Manual Configuration                                                                      |
| Application Location             |                                                                                                    |
| Administrator Account            | Enter the database connection details using the Repository Creation Utility service table (STB) schema |
| Domain Mode and JDK              | components in this domain.                                                                             |
| Database Configuration Type      |                                                                                                    |
| Component Datasources            | Vendor: Oracle                                                                                         |
| JDBC Test                        | DBMS/Service: >a12c.apps2fusion.net  Host Name: soa12c-live.apps2fusion.net Port: 1521                 |
| Advanced Configuration           | Schema Owner: DEV_STB Schema Password:                                                                 |
| Configuration Summary            |                                                                                                    |
| Configuration Progress           | Get RCU Configuration                                                                                  |
| End Of Configuration             |                                                                                                    |
|                                  | Connection Result Log                                                                                  |
|                                  |                                                                                                    |
|                                  |                                                                                                    |
|                                  |                                                                                                    |
|                                  |                                                                                                    |
|                                  | Click "Get RCU Configuration" button to test the connection and activate the "Next" button.            |
|                                  |                                                                                                    |
|                                  |                                                                                                    |
|                                  |                                                                                                    |
| Help                             | < <u>Back</u> <u>Next</u> > <u>Einish</u> <u>Cancel</u>                                                |

6) Load the schema's by giving the Database details.

| Fusion Middleware Configuration Wizard - Page 6 of 12 _ × |                                                                                                    |  |  |  |  |  |  |
|-----------------------------------------------------------|----------------------------------------------------------------------------------------------------|--|--|--|--|--|--|
| Database Configuration Ty                                 |                                                                                                    |  |  |  |  |  |  |
| A Create Domain                                           | Specify AutoConfiguration Options Using:                                                                                                    |  |  |  |  |  |  |
| Templates                                                 | BCU Data     O Manual Configuration                                                                                                    |  |  |  |  |  |  |
| Application Location                                      | Co Reo Data Comiguration                                                                                                    |  |  |  |  |  |  |
| Administrator Account                                     | Enter the database connection details using the Repository Creation Utility service table (STB) schema                                                                                                  |  |  |  |  |  |  |
| Union Mode and JDK                                        | credentials. The wizard uses this connection to automatically configure the datasources required for<br>components in this domain.                                                                      |  |  |  |  |  |  |
| Database Configuration Type                               |                                                                                                    |  |  |  |  |  |  |
| Component Datasources                                     | Vendor: Oracle                                                                                                    |  |  |  |  |  |  |
| JDBC Test                                                 | DBMS/Service: >a12c.apps2fusion.net Host Name: soa12c-live.apps2fusion.net Port: 1521                                                                                                    |  |  |  |  |  |  |
| Advanced Configuration                                    | Schema Owner: DEV_STB Schema Password: •••••••                                                                                                    |  |  |  |  |  |  |
| Configuration Summary                                     |                                                                                                    |  |  |  |  |  |  |
| Configuration Progress                                    | Get RCU Configuration                                                                                                    |  |  |  |  |  |  |
| End Of Configuration                                      |                                                                                                    |  |  |  |  |  |  |
|                                                           | Connection Result Log                                                                                                    |  |  |  |  |  |  |
|                                                           | Connecting to the database serverOK<br>Retrieving schema data from database serverOK<br>Binding local schema components with retrieved dataOK<br>Successfully Done.<br>Click "Next" button to continue. |  |  |  |  |  |  |
| Help                                                      | < <u>Back</u> Next > Einish Cancel                                                                                                    |  |  |  |  |  |  |

| JDBC Component Schema                                                                                                    | sion                    | Middleware Confi                                                                                                    | iguration W                                                                                                    | /izard - Page                                                                                                    | 7 of 12                                                                   | RACLE                                                                                                    | - ×               |
|----------------------------------------------------------------------------------------------------|-------------------------|----------------------------------------------------------------------------------------------------|----------------------------------------------------------------------------------------------------|----------------------------------------------------------------------------------------------------|---------------------------------------------------------------------------|----------------------------------------------------------------------------------------------------|-------------------|
| Create Domain     Templates     Application Location     Administrator Account     Domain Mode and JDK     Database Configuration Type     Component Datasources     IDEC Tart | Ver<br>DB<br>Sch<br>Ori | ndor: Oracle<br>MS/Service: L2C.APPS2F<br>nema Owner: Varies am<br>acle RAC configuration f<br>O Convert to Gr<br>ts to the data above will i                                                         | EUSION.NET F<br>ong.compo S<br>or.component s<br>idLink CC                                                                                          | Driver: *Oracle's I<br>Host Name: soal?<br>Schema Password:<br>chemas:<br>onvert to RAC mult<br>d rows in the table                                                       | FUSION<br>Driver (Thin<br>2c-live.app<br>•••••••<br>i data sour<br>below. | miDDLEWARE<br>n) for Service co<br>s2fusion.net<br>••<br>••                                                                                          | nnections; Versic |
| Advanced Configuration<br>Configuration Summary<br>Configuration Progress<br>End Of Configuration                                                                              | Y Y Y Y Y Y Y Y Y Y     | Component Schema<br>SOA EDN (XA)<br>SOA EDN (Local)<br>LocalSvcTbl Schema<br>User Messaging Servic<br>SOA (XA)<br>SOA (Local)<br>OWSM MDS Schema<br>SOA MDS<br>OPSS Audit Schema<br>OPSS Audit Schema | DBMS/Service<br>SOA12C.APPS<br>SOA12C.APPS<br>SOA12C.APPS<br>SOA12C.APPS<br>SOA12C.APPS<br>SOA12C.APPS<br>SOA12C.APPS<br>SOA12C.APPS<br>SOA12C.APPS | Host Name<br>soal2c-live.app:<br>soal2c-live.app:<br>soal2c-live.app:<br>soal2c-live.app:<br>soal2c-live.app:<br>soal2c-live.app:<br>soal2c-live.app:<br>soal2c-live.app: | Port<br>1521<br>1521<br>1521<br>1521<br>1521<br>1521<br>1521<br>152       | Schema Owner<br>DEV_SOAINFR<br>DEV_SOAINFR<br>DEV_STB<br>DEV_UMS<br>DEV_SOAINFR<br>DEV_SOAINFR<br>DEV_MDS<br>DEV_MDS<br>DEV_IAU_APPI<br>DEV_IAU_VIEW | Schem a Password  |
| Help                                                                                                    |                         |                                                                                                    |                                                                                                    | < <u>B</u> ac                                                                                                    | k <u>N</u> e>                                                             | at > Einis                                                                                                    | h Cancel          |

## 7) Give the correct details as shown, click Next.

|            | Fus                                                                     | ion I                                                   | Middl                                                                                     | eware Configu                                                                                                    | ration Wizard - Page 8 of 12 _ ×                                      |
|------------|-------------------------------------------------------------------------|---------------------------------------------------------|-------------------------------------------------------------------------------------------|----------------------------------------------------------------------------------------------------|-----------------------------------------------------------------------|
| ſ          | DBC Component Schema T                                                  | est                                                     |                                                                                           |                                                                                                    |                                                                       |
| -          | Create Domain                                                           |                                                         | Status                                                                                    | Component Schema                                                                                                    | JDBC Connection URL                                                   |
|            | Templates                                                               |                                                         | ~                                                                                         | SOA EDN (XA)                                                                                                    | jdbc:oracle:thin:@//soa12c-live.apps2fusion.net:1521/SOA12C.APPS2Fl ≏ |
|            | Application Location                                                    | <b>~</b>                                                | ~                                                                                         | SOA EDN (Local)                                                                                                    | jdbc:oracle:thin:@//soa12c-live.apps2fusion.net:1521/SOA12C.APPS2Fl   |
| I          | A depinietenten Assount                                                 | <b>~</b>                                                | ~                                                                                         | LocalSvcTbl Schema                                                                                                    | jdbc:oracle:thin:@//soa12c-live.apps2fusion.net:1521/SOA12C.APPS2Fl   |
| Ť          | Administrator Account                                                   | <b>~</b>                                                | ~                                                                                         | User Messaging Ser                                                                                                    | jdbc:oracle:thin:@//soa12c-live.apps2fusion.net:1521/SOA12C.APPS2Fl   |
| Ϋ́         | Domain Mode and JDK                                                     |                                                         | ~                                                                                         | SOA (XA)                                                                                                    | jdbc:oracle:thin:@//soa12c-live.apps2fusion.net:1521/SOA12C.APPS2Fl   |
| - <b></b>  | Database Configuration Type                                             |                                                         | ~                                                                                         | SOA (Local)                                                                                                    | jdbc:oracle:thin:@//soa12c-live.apps2fusion.net:1521/SOA12C.APPS2Fl   |
| - <b>-</b> | Component Datasources                                                   |                                                         | ~                                                                                         | OWSM MDS Schema                                                                                                    | jdbc:oracle:thin:@//soa12c-live.apps2fusion.net:1521/SOA12C.APPS2Fl 🗕 |
|            | IDBC Test                                                               |                                                         | <b>~</b>                                                                                  | SOA MDS                                                                                                    | jdbc:oracle:thin:@//soa12c-live.apps2fusion.net:1521/SOA12C.APPS2Fl   |
| Ť          |                                                                         |                                                         | <i>~</i>                                                                                  | OPSS Audit Schema                                                                                                    | jdbc:oracle:thin:@//soa12c-live.apps2fusion.net:1521/SOA12C.APPS2Fl 🖕 |
|            | Configuration Summary<br>Configuration Progress<br>End Of Configuration | Com<br>Driv<br>URL<br>USer<br>Pass<br>SQL<br>CFG<br>CFG | Test Sel<br>ponent<br>er=ora<br>=jdbc:o<br>~=DEV_<br>word='<br>Test=S<br>FWK-64<br>FWK-64 | ected Connections<br>n Result Log<br>Schema=SOA EDN (O<br>clejdbc.xa.client.Oc<br>racle:thin:@//soa12c<br>SOAINFRA<br>ELECT 1 FROM DUAL<br>213: TEST Successful<br>213: IDBC connection | Cancel Testing (A) (CA) (CA) (CA) (CA) (CA) (CA) (CA)                 |
|            | Help                                                                    |                                                         |                                                                                           |                                                                                                    | < <u>B</u> ack <u>N</u> ext > <u>Finish</u> Cancel                    |

8) Once all Test are successful, Click Next.

| 🗐 Fus                                                                                                    | ion Middleware Configuration Wiza                                                                                                    | rd - Page 9 of 18           | _ ×    |
|----------------------------------------------------------------------------------------------------|----------------------------------------------------------------------------------------------------|-----------------------------|--------|
| Advanced Configuration                                                                                                    |                                                                                                    |                             |        |
| Create Domain<br>Templates<br>Application Location<br>Administrator Account<br>Domain Mode and JDK<br>Database Configuration Type<br>Component Datasources<br>JDBC Test<br>Advanced Configuration<br>Administration Server<br>Node Manager<br>Managed Servers<br>Custers<br>Coherence Clusters<br>Machines<br>Configuration Summary<br>Configuration Progress<br>End Of Configuration | <ul> <li>Administration Server<br/>Modify Settings</li> <li>Node Manager<br/>Configure Node Manager</li> <li>Managed Servers, Clusters and Coherence<br/>Add or Delete or Modify Settings</li> <li>Domain Frontend Host Capture<br/>Configure Domain Frontend Host</li> <li>Deployments and Services<br/>Target to Servers or Clusters</li> <li>JMS File Store<br/>Modify Settings</li> </ul> |                             |        |
| Help                                                                                                    | 1                                                                                                    | < <u>Back</u> Next > Einish | Cancel |

9) Select Administration Server, Node Manager, Managed Servers, Clusters and Coherence.

| 💽 Fusi                                                                 | ion Middlewa                  | re Configuration Wizard - Page 10 of 18 _ ×                                       |
|------------------------------------------------------------------------|-------------------------------|-----------------------------------------------------------------------------------|
| Administration Server                                                  |                               |                                                                                   |
| Templates                                                              | :                             |                                                                                   |
| Application Location     Administrator Account     Domain Mode and JDK |                               |                                                                                   |
| Database Configuration Type <u>Component Datasources</u>               | Server Name<br>Listen Address | AdminServer                                                                       |
| Advanced Configuration                                                 | Listen Port<br>Enable SSL     | 40501                                                                             |
| <u>Node Manager</u> <u>Managed Servers</u>                             | SSL Listen Port               | Unspecified 🗸                                                                     |
| Clusters<br>Coherence Clusters                                         |                               |                                                                                   |
| Machines     Configuration Summary     Configuration Summary           |                               |                                                                                   |
| End Of Configuration                                                   | Port number mus               | it be between 1 and 65535, and different from SSL listen port and coherence port. |
| Help                                                                   |                               | < Back Next > Einish Cancel                                                       |

### 10) Give the ServerName, Port and Listen Address as IP of machine where the server will be running.

| Fus                         | ion Middleware Con                                    | nguration Wizard - Page 11 of 18 _ ×                                                        |
|-----------------------------|-------------------------------------------------------|---------------------------------------------------------------------------------------------|
| Node Manager                |                                                       |                                                                                             |
| Create Domain               |                                                       |                                                                                             |
| Templates                   |                                                       |                                                                                             |
| Application Location        |                                                       |                                                                                             |
| Administrator Account       |                                                       |                                                                                             |
| Domain Mode and JDK         | Node Manager Type                                     |                                                                                             |
| Database Configuration Type | Per <u>D</u> omain Default I                          | Location                                                                                    |
| Component Datasources       | ○ Per Domain <u>C</u> ustom                           | Location                                                                                    |
| JDBC Test                   | Node Manager Home                                     | acle_Home/user_projects/domains/soa_domain/nodemanager Browse                               |
| Advanced Configuration      | O Manual Node Manag                                   | er Setup                                                                                    |
| Administration Server       | Node Manager Credenti                                 |                                                                                             |
| 🧼 Node Manager              | Username:                                             | weblogic                                                                                    |
| Managed Servers             | Password:                                             | ••••••                                                                                      |
| Clusters                    | Confirm Password                                      |                                                                                             |
| Coherence Clusters          |                                                       |                                                                                             |
| <u>Machines</u>             |                                                       |                                                                                             |
| Configuration Summary       |                                                       |                                                                                             |
| Configuration Progress      | <u></u>                                               |                                                                                             |
| End Of Configuration        | Must be the same as the p<br>one number or special ch | assword. Password must contain at least 8 alphanumeric characters with at least<br>aracter. |
|                             |                                                       |                                                                                             |
|                             |                                                       |                                                                                             |
| Help                        |                                                       | < <u>Back Next &gt; Einish</u> Cancel                                                       |

11) Select Per Domain and give Node manager username/password (we gave same as Admin User)

## http://apps2fusion.com

### soa12cInstallation

| 💽 Fusi                      | ion Middleware Co | nfiguration Wizar    | d - Page 1     | 2 of 18        |                    | _ ×           |
|-----------------------------|-------------------|----------------------|----------------|----------------|--------------------|---------------|
| Managed Servers             |                   |                      |                |                |                    |               |
| Templates                   | • 🛖 🗛 🕞 CI        | one 🔀 <u>D</u> elete |                |                | 🥏 Dis <u>c</u> a   | ard Changes   |
| Application Location        | Server Name       | Listen Address       | Listen Port    | Enable SSL     | SSL Listen<br>Port | Server Groups |
|                             | osb_server1       | 192.168.1.23 👻       | 40512          |                | Disabled           | OSB-MGD 💌     |
| Domain Mode and JDK         | soa_server1       | 192.168.1.23 👻       | 40511          |                | Disabled           | SOA-MGD 🕶     |
| Database Configuration Type |                   |                      |                |                |                    |               |
| Component Datasources       |                   |                      |                |                |                    |               |
| UDBC Test                   |                   |                      |                |                |                    |               |
| Advanced Configuration      |                   |                      |                |                |                    |               |
| Administration Server       |                   |                      |                |                |                    |               |
| Vode Manager                |                   |                      |                |                |                    |               |
| Managed Servers             |                   |                      |                |                |                    |               |
| Clusters                    |                   |                      |                |                |                    |               |
| Coherence Clusters          |                   |                      |                |                |                    |               |
| - Machines                  |                   |                      |                |                |                    |               |
| Configuration Summary       |                   |                      |                |                |                    |               |
| Configuration Progress      |                   |                      |                |                |                    |               |
| End Of Configuration        |                   |                      |                |                |                    |               |
|                             |                   |                      |                |                |                    |               |
| Help                        |                   |                      | < <u>B</u> ack | <u>N</u> ext > | <u> </u>           | Cancel        |

12) Give server name, ports and Listen Address.

| Fusi                        | on Middleware ( | Configuration W | izard - Page 1 | .3 of 18                   | _ ×                      |
|-----------------------------|-----------------|-----------------|----------------|----------------------------|--------------------------|
| Clusters                    |                 |                 |                |                            |                          |
| Create Domain<br>Templates  | 🕂 Add 🚿         | <u>D</u> elete  |                | <b>9</b>                   | Dis <u>c</u> ard Changes |
| Application Location        | Cluster Name    | Cluster Address | Frontend Host  | Frontend HTTP Port         | Frontend HTTPS           |
| Administrator Account       |                 |                 |                | ,                          |                          |
| Domain Mode and JDK         |                 |                 |                |                            |                          |
| Database Configuration Type |                 |                 |                |                            |                          |
| Component Datasources       |                 |                 |                |                            |                          |
| JDBC Test                   |                 |                 |                |                            |                          |
| Advanced Configuration      |                 |                 |                |                            |                          |
| Administration Server       |                 |                 |                |                            |                          |
| Vode Manager                |                 |                 |                |                            |                          |
| Managed Servers             |                 |                 |                |                            |                          |
| Clusters                    |                 |                 |                |                            |                          |
| Coherence Clusters          |                 |                 |                |                            |                          |
| <u>Machines</u>             |                 |                 |                |                            |                          |
| Configuration Summary       |                 |                 |                |                            |                          |
| Configuration Progress      |                 |                 |                |                            |                          |
| C End Of Configuration      |                 |                 |                |                            |                          |
|                             |                 |                 |                |                            |                          |
|                             |                 |                 |                |                            |                          |
| Help                        |                 |                 | < <u>B</u> ack | <u>N</u> ext > <u>Eini</u> | h Cancel                 |

13) Click Next.

| 💽 Fusi                      | on Middleware Configuration Wizar | rd - Page 14 of 18                             | _ ×   |
|-----------------------------|-----------------------------------|------------------------------------------------|-------|
| Coherence Clusters          |                                   |                                                |       |
| Templates                   |                                   | Dis <u>c</u> ard Char                          | nges  |
| Application Location        | Cluster Name                      | Unicast Listen Port                            |       |
| Administrator Account       | defaultCoherenceCluster           | 0                                              |       |
| Domain Mode and JDK         |                                   |                                                |       |
| Database Configuration Type |                                   |                                                |       |
| Component Datasources       |                                   |                                                |       |
| JDBC Test                   |                                   |                                                |       |
| Advanced Configuration      |                                   |                                                |       |
| Administration Server       |                                   |                                                |       |
| Vode Manager                |                                   |                                                |       |
| Managed Servers             |                                   |                                                |       |
| Clusters                    |                                   |                                                |       |
| Coherence Clusters          |                                   |                                                |       |
| - <u>Machines</u>           |                                   |                                                |       |
| Configuration Summary       |                                   |                                                |       |
| Configuration Progress      |                                   |                                                |       |
| C End Of Configuration      |                                   |                                                |       |
|                             |                                   |                                                |       |
|                             |                                   |                                                |       |
| Help                        |                                   | < <u>Back</u> <u>N</u> ext > <u>F</u> inish Ca | incel |

### 14) Click Next.

| 🗃 Fus                                                             | ion Middleware Configura   | tion Wizard - Page 15 of 19 | _ × _                      |
|-------------------------------------------------------------------|----------------------------|-----------------------------|----------------------------|
| Machines                                                          |                            |                             |                            |
| Create Domain<br>Templates<br>Application Location                | Machine Unix Machine       |                             | 🔊 Dis <u>c</u> ard Changes |
| Administrator Account     Domain Mode and JDK                     | Name<br>app2fusion machine | Node Manager Listen Address | Node Manager Listen Port   |
| Database Configuration Type     Component Datasources             |                            | p                           |                            |
| Advanced Configuration                                            |                            |                             |                            |
| Node Manager     Managed Servers                                  |                            |                             |                            |
| <u>Clusters</u> <u>Coherence Clusters</u>                         |                            |                             |                            |
| Machines     Assign Servers to Machines     Configuration Summary |                            |                             |                            |
| Configuration Progress<br>End Of Configuration                    | -                          |                             |                            |
| Help                                                              |                            | < <u>B</u> ack Nex          | t > Einish Cancel          |

15) Give machine name as your choice. Listen Address as the machine IP and port.

## soa12cInstallation

| 🛐 Fus                       | ion Middleware Configuration Wizard                                                                                    | l - Pa            | ge 16 d    | of 19              |             | _ ×           |
|-----------------------------|----------------------------------------------------------------------------------------------------|-------------------|------------|--------------------|-------------|---------------|
| Assign Servers to Machine   | s                                                                                                    |                   | FU         |                    |             |               |
| Create Domain               | Servers                                                                                                    |                   | Machin     | es                 |             |               |
| Templates                   |                                                                                                    |                   | 🗁 Machi    | ine<br>202fusion m | achine      |               |
| Application Location        |                                                                                                    |                   |            | AdminServ          | er          |               |
| Administrator Account       |                                                                                                    |                   |            | osb_serve          | r1          |               |
| Domain Mode and JDK         |                                                                                                    |                   |            | soa_server         | 1           |               |
| Database Configuration Type |                                                                                                    |                   |            |                    |             |               |
| Component Datasources       |                                                                                                    | $\gg$             |            |                    |             |               |
| JDBC Test                   |                                                                                                    |                   |            |                    |             |               |
| Advanced Configuration      |                                                                                                    |                   |            |                    |             |               |
| Administration Server       |                                                                                                    |                   |            |                    |             |               |
| Vode Manager                |                                                                                                    |                   |            |                    |             |               |
| Managed Servers             |                                                                                                    |                   |            |                    |             |               |
| Clusters                    |                                                                                                    |                   |            |                    |             |               |
| Coherence Clusters          |                                                                                                    |                   |            |                    |             |               |
| Machines                    |                                                                                                    |                   |            |                    |             |               |
| Assign Servers to Machines  |                                                                                                    |                   |            |                    |             |               |
| Configuration Summary       |                                                                                                    |                   |            |                    |             |               |
| Configuration Progress      | Select <b>one or more</b> servers in the left pane and <b>on</b> button $(>)$ to assign the server or servers to the m | e machi<br>achine | ine in the | right pane. T      | 'hen use th | e right arrow |
| End Of Configuration        |                                                                                                    |                   |            |                    |             |               |
|                             |                                                                                                    |                   |            |                    |             |               |
| Help                        | 1                                                                                                    | <                 | Back       | Next >             | Einish      | Cancel        |
|                             |                                                                                                    |                   | _          |                    |             |               |

## 16) Move all the servers from Left Panel (under Servers) to Right panel (under Machines)

| Create Domain       View:       Deployment       Description       Description       Create a basic WebLogic Server Domain         Description       Create a basic WebLogic Server Domain       Description       Create a basic WebLogic Server Domain         Description       Create a basic WebLogic Server Domain       Description       Create a basic WebLogic Server Domain         Description       Create a basic WebLogic Server Domain       Description       Create a basic WebLogic Server Domain         Domain Mode and JDK       Database Configuration Type       DMSShutdown       Location       /home/oracle/fmw/product/123/C         Advanced Configuration       Startup Class       DMSShutdown       Location       /home/oracle/fmw/product/123/C         Advanced Configuration       Managed Servers       DMSShutdown       Location       /home/oracle/fmw/product/123/C         Name       Oracle SOA BPEL Shared Library       Description       Oracle SOA Worklist Shared Library         Description       Oracle SOA Worklist Shared Library       Description       Oracle SOA Worklist Shared Library         Description       Oracle SOA Worklist Shared Library       Description       Oracle SOA Worklist Shared Library         Description       Oracle SOA Worklist Shared Library       Description       Oracle SOA Worklist Shared Library         Description       Oracle |
|----------------------------------------------------------------------------------------------------|
| Spack Next Create Carice                                                                                                    |

17) Click Create.

| 🛐 Fusi                      | on Middleware Configuration Wizard - Page 1                           | 8 of 19                       | _ ×      |
|-----------------------------|-----------------------------------------------------------------------|-------------------------------|----------|
| Configuration Progress      |                                                                       |                               |          |
| R Create Domain             |                                                                       |                               |          |
| Templates                   | 100%                                                                  |                               |          |
| Application Location        | Preparing                                                             |                               |          |
| 4 Administrator Account     | Extracting Domain Contents<br>Creating Domain Security Information    |                               |          |
| Oomain Mode and JDK         | Starting OPSS Security Configuration Data Processing                  |                               |          |
| Database Configuration Type | Saving the Domain Information                                         | •                             |          |
| Component Datasources       | Storing Domain Information<br>String Substituting Domain Files        |                               |          |
| JDBC Test                   | Performing OS Specific Tasks<br>Performing Post Domain Creation Tasks |                               |          |
| Advanced Configuration      | Starting OPSS Security Configuration Commit Task                      |                               |          |
| Administration Server       | Domain Created Successfully!                                          |                               |          |
| V Node Manager              |                                                                       |                               |          |
| - Managed Servers           |                                                                       |                               |          |
| Clusters                    |                                                                       |                               |          |
| Coherence Clusters          |                                                                       |                               |          |
| 4 Machines                  |                                                                       |                               |          |
| Assign Servers to Machines  |                                                                       |                               |          |
| Configuration Summary       |                                                                       |                               |          |
| Configuration Progress      |                                                                       |                               |          |
| End Of Configuration        |                                                                       |                               |          |
|                             |                                                                       |                               |          |
| Help                        | < <u>B</u> ack                                                        | <u>N</u> ext > <u>E</u> inisl | h Cancel |

### 18) Click Next.

| Configuration Success        |                                                                          |
|------------------------------|--------------------------------------------------------------------------|
| Create Domain                | ✓ Oracle Weblogic Server Configuration Succeeded                         |
| Application Location         | New Domain soa_domain Creation Successful                                |
| ↓<br>♀ Administrator Account | Densis Lession                                                           |
| Oomain Mode and JDK          | /home/oracle/fmw/product/123/Oracle_Home/user_projects/domains/soa_domai |
| Database Configuration Type  | Admin Server URL                                                         |
| Component Datasources        | http://192.168.1.23:40501/console                                        |
| JDBC Test                    |                                                                          |
| Advanced Configuration       |                                                                          |
| Administration Server        |                                                                          |
| ) Node Manager               |                                                                          |
| Anaged Servers               |                                                                          |
| Q Clusters                   |                                                                          |
| Coherence Clusters           |                                                                          |
| ) Machines                   |                                                                          |
| Assign Servers to Machines   |                                                                          |
| Configuration Summary        |                                                                          |
| Configuration Progress       |                                                                          |
| Configuration Success        |                                                                          |
|                              |                                                                          |
| •                            |                                                                          |

19) Note down the URL's to access the Admin Console. Click Finish.

#### Now start the AdminServer and nodemanager:

To start your per-domain Node Manager, go to **DOMAIN\_HOME/bin** directory.

nohup ./startNodeManager.sh &

#### Start AdminServer from same location:

./startWebLogic.sh

#### Once the server comes to 'RUNNIG' Status. Navigate to the URL in browser.

| Oracle WebLogic Server Adr: ×                                                                                                    |                                                                    | A Yau   -   6                   |
|----------------------------------------------------------------------------------------------------|--------------------------------------------------------------------|---------------------------------|
| ← → C C soa12c-live.apps2fusion.net:40501/console/login/LoginForm.jsp                                                                                                    |                                                                    | <u>ද</u>                        |
| ORACLE' WebLogic Server Administration Console 12c                                                                                                    |                                                                    |                                 |
| 120                                                                                                    | Welco<br>Log in to work with the WebLogk<br>Username:<br>Password: | ome<br>: Server domain<br>Login |
| WebLogic Server Version: 12:1.3.0.0<br>Copyright (c) 1995,2014, Oracle and/or its affiliates. All rights reserved.<br>Oracle is a registered trademark of Oracle Corporation and/or its affiliates. Other names may be trademarks of their respective owners. |                                                                    |                                 |

20) Give Admin Usemame and password to login.

| ← → C 🗋 soa12c-live.apps2fu                                 | usion.ne   | et:4050                                              | 1/console       | /console.porta        | ?_nfpb=         | true&_pageLabel =            | CoreServer:       | ServerTa      | blePage&har              | nd 🛣    |
|-------------------------------------------------------------|------------|------------------------------------------------------|-----------------|-----------------------|-----------------|------------------------------|-------------------|---------------|--------------------------|---------|
|                                                             | dministrat | tion Cons                                            | ole 12c         |                       |                 |                              |                   |               |                          | Q       |
| Change Center                                               | 🙆 Ho       | ome Log O                                            | ut Preference   | s 🔤 Record Help       |                 | ٩                            | Welcome, v        | weblogic C    | Connected to: <b>soa</b> | _domain |
| View changes and restarts                                   | Home       | e >Summar                                            | y of Servers    |                       |                 |                              |                   |               |                          |         |
| Click the Lock & Edit button to modify, add or              | Summ       | ary of Se                                            | rvers           |                       |                 |                              |                   |               |                          |         |
| Lock & Edit                                                 | Confi      | guration                                             | Control         |                       |                 |                              |                   |               |                          |         |
| Release Configuration                                       | A se       | erver is an i                                        | instance of We  | bLogic Server that ru | ns in its own : | Java Virtual Machine (JVM)   | and has its own o | onfiguration  |                          |         |
| soa domain                                                  | THIS       | page sum                                             | narizes each se | erver that has been t | onngarea in c   | ne currenc weblogic serve    | r uomain.         |               |                          |         |
| -Environment                                                | <u>C</u> 2 |                                                      |                 |                       |                 |                              |                   |               |                          |         |
| Services     Security Realms                                | D Cu       | stomize t                                            | his table       |                       |                 |                              |                   |               |                          |         |
|                                                             | Ser        | vers (Filt                                           | ered - More     | Columns Exist)        |                 |                              |                   |               |                          |         |
|                                                             | Clic       | k the <i>Lock</i>                                    | & Edit buttor   | in the Change Cente   | r to activate   | all the buttons on this page |                   |               |                          |         |
|                                                             | Ne         | New Clone Delete Showing 1 to 3 of 3 Previous   Next |                 |                       |                 |                              |                   |               |                          |         |
|                                                             |            | Name «                                               | ~               | Туре                  | Cluster         | Machine                      | State             | Health        | Listen Port              |         |
|                                                             |            | AdminSe                                              | rver(admin)     | Configured            |                 | app2fusion_machine           | RUNNING           | 🖋 ОК          | 40501                    |         |
| How do I                                                    |            | osb_serv                                             | ver1            | Configured            |                 | app2fusion_machine           | RUNNING           | 🖋 ок          | 40512                    |         |
| Create Managed Servers                                      |            | soa_serv                                             | ver1            | Configured            |                 | app2fusion_machine           | RUNNING           | 🖋 ОК          | 40511                    |         |
| Clone servers                                               | Ne         | Clon                                                 | Delete          |                       |                 |                              | Sh                | nowing 1 to 3 | 3 of 3 Previous   I      | Next    |
| Delete Managed Servers                                      |            |                                                      |                 |                       |                 |                              |                   |               |                          |         |
| Delete the Administration Server     Start and stop servers |            |                                                      |                 |                       |                 |                              |                   |               |                          |         |
|                                                             |            |                                                      |                 |                       |                 |                              |                   |               |                          |         |
| System Status 🖂                                             |            |                                                      |                 |                       |                 |                              |                   |               |                          |         |
| Health of Running Servers                                   |            |                                                      |                 |                       |                 |                              |                   |               |                          |         |
| Failed (0)<br>Critical (0)                                  |            | ÷                                                    |                 |                       |                 |                              |                   |               |                          |         |

21) Start soa\_server1 and osb\_server1 from the console.